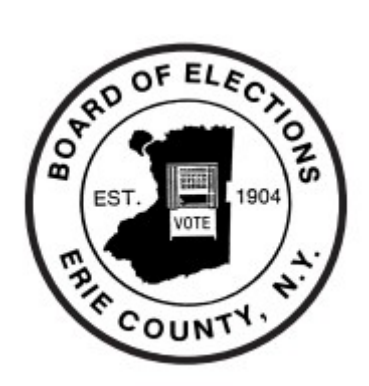

# Erie County Board of Elections Election Day

# Instruction Manual

Mark it.

Scan it.

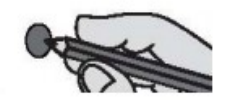

Make your vote count.

Ralph M. Mohr Commissioner

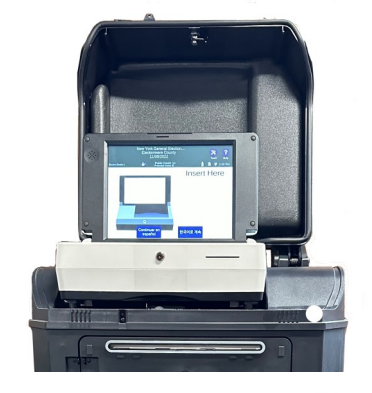

Jeremy J. Zellner Commissioner

This book belongs to:

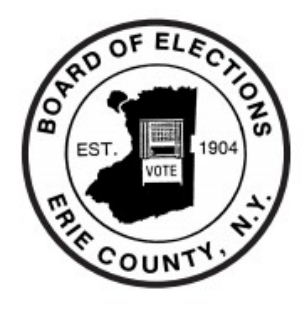

ERIE COUNTY BOARD OF ELECTIONS 134 West Eagle Street Buffalo, New York 14202 www.elections.erie.gov (716)-858-8891

## **Dear Elections Inspector,**

Thank you for your interest in serving as a poll worker in Erie County. Elections Inspectors play a vital role in the democratic process and are key to the success of any election.

The Erie County Board of Elections would like to thank you for your community service, commitment to your neighbors as they exercise their freedom to vote, and dedicated efforts to provide fair and accurate elections for all Erie County voters.

There have been many changes to the laws related to elections and the machinery of democracy that will require your careful attention. We know our Elections Inspectors are more than capable of learning new procedures, maintaining a helpful attitude, and increasing the security and accuracy of an election.

This handbook, your training course, and the other aids supplied to you will describe your responsibilities in detail.

Again, thank you for your efforts to give every registered Erie County voter the opportunity to cast a vote in confidence.

Ralph M. Mohr Commissioner

Jeremy J. Zellner Commissioner

## TABLE OF CONTENTS

| Elections Inspector Information                           | 1-2   |
|-----------------------------------------------------------|-------|
| Privacy of the Voter                                      | 3     |
| Room Layout                                               | 4-5   |
| Opening Procedures Checklist                              | 6-19  |
| Supply Box Opening Procedures                             | 6-7   |
| Automark Opening Procedures                               | 8-9   |
| Canvass Sheet Example                                     | 10    |
| DS-300 Opening Procedures                                 | 11-15 |
| Electronic Poll Book Opening Procedures                   | 16-19 |
| Searching for a Voter                                     | 20-22 |
| Ballot Distribution                                       | 23    |
| Issuing an Affidavit Ballot Guidelines                    | 24-30 |
| For a Voter who has Moved/ Change of Address              | 25    |
| For a Voter who has Requested/Received an Absentee Ballot | 26    |
| For a Voter at the Incorrect Location                     | 27    |
| For a Voter who has Already Voted/Early Voted             | 28    |
| For an Unregistered Voter                                 | 29    |
| For an Inactive Voter                                     | 30    |
| Special Situations                                        | 31-33 |
| Oaths and Forms                                           | 34-37 |
| Troubleshooting                                           | 38-43 |
| Spoiled/Voided Ballot Procedure                           | 38    |
| Emergency Mode Using the Emergency Bin                    | 39    |
| Closing Procedures Checklist                              | 44-52 |
| Scanning Emergency Ballots                                | 44    |
| DS-300 Closing Procedures                                 | 45-49 |
| AutoMark Closing Procedures                               | 50    |
| Electronic Poll Book Closing Procedures                   | 51-52 |
| Items to Be Returned                                      | 53    |
| Communicating with People with Disabilities               | 54-55 |
| Important Election Day Phone Numbers                      | 57    |

## **ELECTIONS INSPECTOR INFORMATION**

#### **Inspector Qualifications**

There are several qualifications you must meet in order to become a certified Inspector.

#### You must be

- A resident of Erie County
- Registered to vote in Erie County
- Able to speak, read, and write the English language
- In attendance at an annual training class, receive a passing grade on the evaluation test and have been administered the Oath for Appointive Election Officer

#### You may not be a

- Publicly elected official or candidate in the district where you work
- Spouse, parent or child of a candidate who is running for office in the district where you work.

#### **Voting Hours**

#### Erie County polls are open from 6:00 am to 9:00 pm.

All Elections Inspectors are scheduled to begin work at 5:30 a.m. sharp on Primary and General Election days. All polls in Erie County <u>MUST be open</u> and operational by 6:00 a.m.

If your location is properly set up and ready before 6:00 am, you **MAY NOT ALLOW** any voting to take place prior to 6:00 am.

Election law mandates that voters who are in line at the close of polls (9:00 p.m.) will be allowed to vote.

#### Every vote counts, including your own!

As an Inspector, you are encouraged to vote in one of the following ways

- On your lunch or dinner break.
- By special ballot prior to Election Day.
- During Early Voting

If there is a chance you will be working a polling location other than your own, please contact the Board of Elections 858-7819 for a special ballot application and deadlines.

## Keep the Polling Location Professional

It is important to greet and assist voters with professionalism and treat your fellow Inspectors with respect at all times.

Please wear clean, comfortable, and appropriate attire. What you wear helps set a professional tone at your polling location.

It is never permissible to consume food or drink while seated at the sign-in table. The sign-in table should remain free of all food, drinks, debris and personal belongings.

## **ELECTIONS INSPECTOR INFORMATION**

## **Chairperson Responsibilities**

The Chairperson is the team leader who supervises all Election Day activities. Therefore, it is imperative that the <u>Chairperson be elected FIRST thing</u> in the morning. If chosen to be the Chairperson, you will be paid an additional amount to reflect the additional duties required.

#### Duties include, but are not limited to

• Delegate Inspector assignments first thing in the morning such as

- Opening the scanner and AutoMARK (2 Inspectors, one from each political party)

- Opening the white supply box(es) and properly setting up the sign-in table
- Displaying all appropriate posters and setting up the 100 foot markers outside
- Making sure the room is set up properly
- Account for and distributing all election supplies
- Schedule Inspectors lunch and dinner breaks. Please make an effort to have all Inspectors back from lunch by 12:00 pm, and from dinner by 5:00 pm to ensure a full staff during peak voting times.
- Ensure there is a team of bipartisan Inspectors present at all times
- Verify that all Inspectors have clocked in and out on the Electronic Poll Book AND signed the green pay voucher
- **Deliver** the Orange Pouch and the Electronic Poll Book in the gray case to the proper location after the close of polls

CITY OF BUFFALO - Directly to the Board of Elections

**ALL TOWNS, CITY OF LACKAWANNA AND CITY OF TONAWANDA** – To site designated by the Board of Elections

#### **Inspector Assignments**

These assignments should be rotated periodically during the day.

#### Operate the Electronic Poll Book -

- Locates voters in the Electronic Poll Book
- Record necessary voter information

#### Issue Ballots –

- Carefully remove ballots from the Ballot Booklet
- Issue all voters a privacy folder

#### Supervise Privacy Area and Scanner -

- Establish a secure and quiet privacy area
- Assist voters, if requested
- Collect the privacy folders and return them to the sign-in table

**Greet the Voter (if applicable)** – Polling locations with two or more Election Districts may have a greeter(s) with a Street Listing at the door.

 Direct voters to their correct Election District within your location or to their proper polling location.

## **PRIVACY OF THE VOTER**

It is of the utmost importance to respect the privacy of the voter at all times. Proper room set-up for your location is essential to this privacy. Please refer to Page 5 for an example.

To facilitate a secure voting area, please follow these regulations.

#### YOU MUST

- Set up the voting area in a manner that maintains voter privacy at all times.
- Position the AutoMARK with the screen facing a wall, providing a 5 foot turning radius around the unit, and not positioned next to the scanner
- Provide pens for the privacy area and keep the area clean at all times
- Maintain a quiet and orderly polling location
- Keep a reasonable distance (10 to 12 feet, space permitting) from the scanner, AutoMARK and the privacy area
- Remove any election materials from the privacy booth

#### YOU MUST NEVER

- Touch or view a voter's ballot without permission from the voter
- Approach the scanner or privacy area without permission from the voter

## ASSISTING A VOTER

If a voter asks for assistance, you should not hesitate to help. Prior to approaching a voter, you must ask the voter to put their ballot in a privacy folder.

## A voter entitled to assistance in voting who does not select a particular person may be assisted by two elections inspectors not of the same political faith.\*

It is MANDATORY that two elections inspectors; one from each political party, assist the voter in marking and casting a ballot.

Be sure to enter the voter's information in the Election Day Activity Forms found on the canvass sheet.

\*NYS Election Law § 8-306 (3)

## **ROOM LAYOUT**

Proper room set up is essential to running a successful election.

Tables and chairs are set out for you by personnel and the polling site. The Board of Elections informs each location how many tables and chairs are needed, but our office does not instruct them as to how to set up the room.

Room set-up is **YOUR** responsibility as Inspectors.

When determining room set-up, you MUST

- Consider the privacy of the voter at the privacy booths and at the DS-300 scanner
- Allow room for lines to form during peak voting hours at the sign-in table(s) and scanner(s)
- Establish a clear path of travel to the proper scanner in locations with multiple scanners
- Direct voters are directed to the proper scanner for their Election District

#### NOTES

Some locations are set up by Board of Elections employees prior to Election Day. If your location has been set up by this office, there will be a note informing you as such. Please do not make any changes.

When a Board of Elections Site Coordinator visits your location and determines the room set up should be changed, you **MUST** make those changes at the first possible opportunity.

See the following page for an example on how your location should be set up.

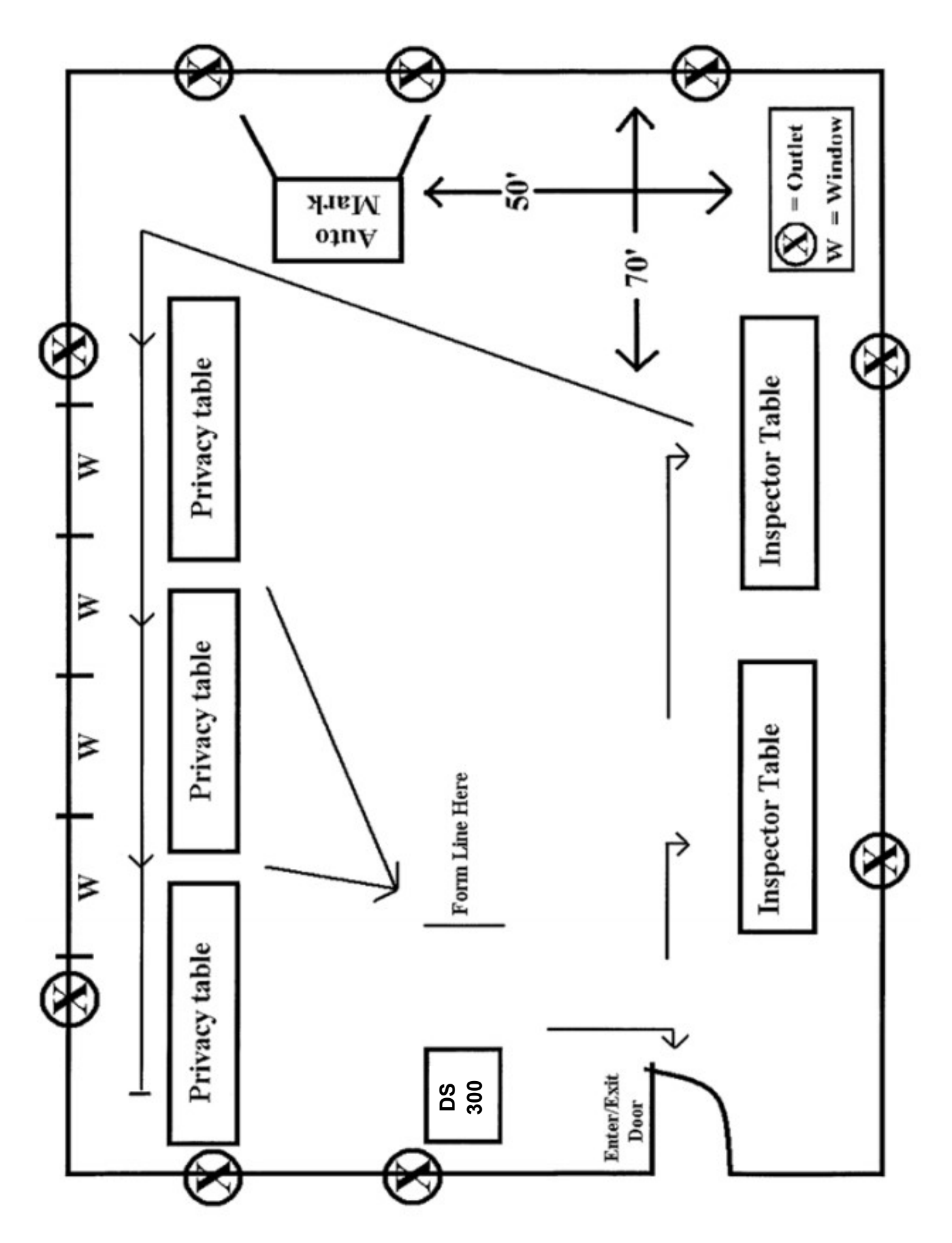

## **Supply Box Opening Procedures**

The opening of supplies and machines should NOT commence until two Inspectors **(one from each political party)** are present. Call the Board of Elections if you do not have enough people to open by 5:45am. The Chairperson is to ensure that all necessary forms are completed and all Inspectors are properly clocked in.

 Locate Electronic Poll Books and the white supply box(es) on top of the gray AutoMARK cart. These boxes contain the Ballot Booklets and other supplies for each election district.

## All Ballot Booklets, Electronic Poll Books, and other supplies are Election District specific.

2. Cut the red, plastic seal(s) from the white supply box(es).

## You are responsible for bringing your own scissors.

- 3. Remove Electronic Poll Books, Ballot Booklets and other supplies. Keep Electronic
- Poll Book(s) on sign-in table. Start with the first Ballot Booklet and use in consecutive order.
- Check the Electronic Poll Book, Ballot Booklets, and all other supplies to verify that they are for the correct district. Check the

ballots in your Official Ballot Booklet against the sample ballot. If the materials do not match, contact the Board of Elections.

- Review the "Instructions, Important Documents Review Before Polls Open" folder. This folder will include additional instructions specifically for that election.
- 6. Review all other material. If you have any questions or concerns, call the Board of Elections.
- 7. Post the Polling Place Entrance Sign on the exterior door .
- 8. Place the 100 Foot Marker signs 100 feet from the **ENTRANCE** of the polling location.
- 9. Remove privacy booths from the AutoMARK cart. Set up booths on table(s) and position the free standing booth next to a table.

## **Opening Procedures**

- 1. Supply Box Opening
- 2. AutoMARK Opening
- 3. DS-300 Opening
- 4. Electronic Poll Book Opening

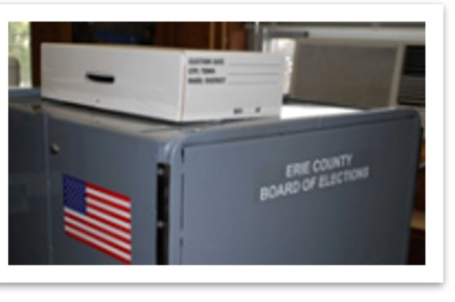

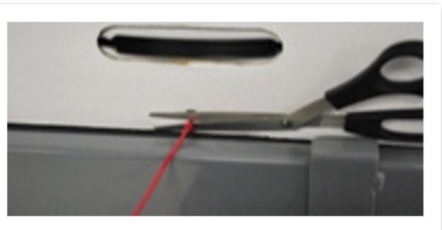

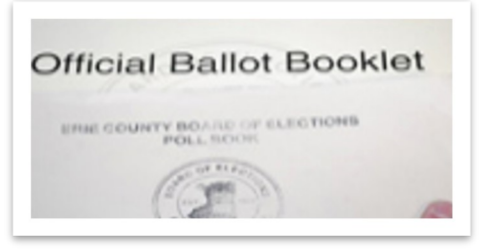

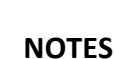

#### **Supply Box Opening Procedures**

10. Post the Sample Ballot and the Voter's Bill of Rights in a location the voters can review prior to voting. *(one on the table and one on the wall)* 

#### **Opening Procedures**

- 1. Supply Box Opening
- 2. AutoMARK Opening
- 3. DS-300 Opening
- 4. Electronic Poll Book Opening

| ALD                                                                                                    | EN 1                                                                                                    | New York State Voter's Bill of Pights                                                                                                    |
|----------------------------------------------------------------------------------------------------|----------------------------------------------------------------------------------------------------|----------------------------------------------------------------------------------------------------|
| the table for your voting district and identify yourself to the election inspector,<br>signing the poil book, the election inspector will issue you a ballot for your district,<br>the ballot to a table provided with privacy booths for marking your ballot. Voters with<br>a second more the for dark table provided with privacy booths for marking your ballot. Voters with<br>a second more the for dark table provided and the second second s | CORRECT WAY TO VOTE<br>ON A PAPER BALLOT                                                                                                    |                                                                                                    |
| a need may use use how the transmission making on making and the callocation of the back with the back perior. Comey LETELY THE LINE THE OVAL corresponding to the<br>led candidate. The oval is located in the upper left hand comer of the back containing<br>sme of the candidate.                                                                                                    | Candidate<br>NAME Candidate Candidate Candidate<br>NAME NAME NAME                                                                                                    | As a registered voter, you have the RIGHT TO:                                                                                                    |
| In and print the name clearly, staying within the loci. Any mark or writing outside the<br>s provided for voting may void the entire ballot.<br>manting your ballot, take it to the BALLOT SCANNING MACHINE. The machine<br>d disaw "Welcome. Pease insert Your Ballot."                                                                                                    |                                                                                                    | VOTE: The right to vote includes voting for candidates and questions on the ballot and having<br>sufficient time to vote.                                                                                                    |
| your ballor into the scanning machine. The ballot may be placed into the scanner<br>in any orientation. If your ballot has no errors, it will be accepted with a "Thank You<br>fing" message. If your ballot has errors, it will be either the you with an explanation<br>possible errors found.<br>make a missake or want to change your vote, ask a pol worker for a new ballot.                                                                                                    | Consistent<br>NAME<br>NAME                                                                                                    | HAVE YOUR VOTES COUNT: Vote on a voting system that is in working condition and that will<br>allow votes to be accurately cast.                                                                                                    |
| OFFICIAL                                                                                                    | BALLOT                                                                                                    | SECRECY IN VOTING: Secrecy in voting will be preserved for all elections.                                                                                                    |
| FRONT OF BALLOT                                                                                                    | BACK OF BALLOT                                                                                                    | FREEDOM IN VOTING: Cast your vote, free from coercion or intimidation by elections officers or                                                                                                    |
|                                                                                                    |                                                                                                    | any other person.                                                                                                    |
|                                                                                                    | Management of the second second secon          | PERMANENT REGISTRATION: Once registered to vote, you continue to remain qualified to vote<br>from an address within your county or city.                                                                                                    |
|                                                                                                    | millionerse         millionerse                                                                                                    | ACCESSIBLE ELECTIONS: Non-discriminatory equal access to the election system for all voters,<br>including the elderly, disabled, alternative language minorities, military and overseas citizens, as<br>required by Federal and State laws.                             |
| <u>~ }~ }~ }~ }~ }~ }~ }~ +~ }~ }~ }</u>                                                                                                    | Manhair Nachannanna cunn a' Manann gund a' Manann gund a' M                                                                                                    | ASSISTANCE IN VOTING: You may request assistance to vote because of blindness, disability, or<br>inability to read or write.                                                                                                    |
| ABST                                                                                                    | RACTS                                                                                                    |                                                                                                    |
| ABSTRACT OF PROPOSAl<br>se of this proposal is to amend the portions of Attide II of the New York Constitution that relate to t<br>d. The proposal would do the following                                                                                                    | L NO. 1, AN AMENDMENT<br>he way the datict lines for congressional and state legislative offices are                                                                                                    | and before entering or approaching a privacy booth, scanner or ballot marking device, you may<br>request help in how to mark and/or cast your ballot.                                                                                                    |
| and repeal portions of the state constitutional amendment adopted by voters in 2014 that created a<br>re redatificing commission to appoint two covexecutive directors by simple majority vote, without co                                                                                                    | redistricting commission.<br>naideration as to the party attiliation of the individual being appointed. Furthermore, this amendment                                                                                                    |                                                                                                    |
| similar to attend up process currently in pice that allows for the apportunet of one-executive distributions and innove the requirement that the two consolutive distributions of the red in the number of state sensitions and the current number of SL Currently, under the state constitution, the trait data assembly and sensitive tables to be based on the total population of the state, and required that the number of index terms.                                                                                                    | extors and codeputy executive effection by the legitiduar should the reducting commission fail<br>anticing commission the emission of dimension policial particles and the second second second second<br>in the state to count all residents, including non-licitance and states. Aminisians if the feature consus<br>ensition, for the purpose of reducting to the second second seco | AFFLDAVIT VOLINO: Whenever your name does not appear in the poil ledger or the voter<br>registration or enrollment list, or you do not provide identification when required, you will be offered<br>an affidavit ballot.                                                |
| and Assembly districts.<br>The procedure for drawing and approving Congressional and state legislative districts scheduled to b<br>regis the redistricting map approval procedures for the redistricting commission and legislation<br>remain of a alise the ineffection normalism unstit in must be an assemble on of the two of                                                                                                    | e fint applied in 2022. The proposed amendment would after the redeticting procedure in the following ways:<br>re by making changes to the voting thresholds needed to approvalidingst a plan. Under this proposal:<br>mensionen: is four theory. These ways in a four one or a consistence that all start nee                                                                                                    | FIRST TIME VOTER? Instructions on how to vote are available on the sample ballot posted in this<br>polling place. If you need additional help, prior to signing in, ask the inspectors working here today.                                                              |
| minissioner appointed by each of the legislative leaders vote in favor of a plan in order to approve it<br>use of the legislature to be approved.                                                                                                    | A plan approved by at least seven commissioners must be approved by a majority of each                                                                                                    | CASTING A VOTE ON PAPER BALLOT: Review your ballot to be sure you have cast your votes                                                                                                    |
| owever, in the event that the notaticiting commission values on but does not have the eleven values in<br>all gammend the most values. The legislature would be able to adopt such plane with a 40% mission. The<br>importany President of the Benate are members of the same political party, approval shall include the<br>immission fails to value on any plan or plane by the deadline, all plane, including due plane in the or<br>dot such a plane with or valued are members.                                                                                                    | each o approve a part, the commences in required to lengt the eigenstate the indepation part of parts<br>is amondment would repeal the requirement that in the event the Speaker of the Assembly and the<br>vote in support of its passage by all least two thirds of the members elected in each house. If the<br>ministories possession are set to the legislature, and each house of the legislature can introduce and                                                                                                    | as you intended. Be sure to vote for the number of candidates permitted, for each office on your<br>ballot. Casting more votes than the maximum number permitted in any contest (overvoting), will                                                                      |
| he redshifting commission voting requirements and legislative votine thresholds for approving the comporary President of the Senate and the Speaker of the Assembly.<br>Inclusion the indicating commission that clause the lines to submit the redshifting plan and implement<br>reline set forth in the 2014 state constitutional amendment. (For the redshifting cycle due to proce                                                                                                    | minision's plan would no longer vary depending on the political affliation of the<br>ting legislation to the Legislature two months earlier than called for under the oursert procedure the<br>d is 2022; the time thane would be condensed to meet electron-related deadlines).                                                                                                    | void your votes for that contest only. If you make a mistake on your ballot, return it to the<br>inspectors and you will be given another. After you insert your ballot into the scanner, wait for the<br>message which tells you your ballot was successfully scanned. |
| ve certain restrictions on how Senate district lines are drawn, including the "block on border" rule that<br>certain provisions that the United States Supreme Court has deemed unconstitutional.                                                                                                    | require placing of blocks on the border of districts in certain districts.                                                                                                    |                                                                                                    |
| ABSTRACT OF PROPOSAl<br>se of this proposal is to protect public health and the environment by adding the right of each person                                                                                                    | L NO. 2, AN AMENDMENT<br>to deen air and water and a health of environment to the BII of Rights in Article I of the New York Constitution                                                                                                    | YRUBLEMS? Federal and state laws promot acts of fraud and misrepresentation on voting. When<br>you encounter problems in voting, contact your local county board or the State Board of Elections.                                                                       |
| ABSTRACT OF PROPOSAL<br>of Afficie II of the New York Constitution now requires that a citizer be registered to vote at least ten                                                                                                    | LINU, G, AR AREROMENT<br>days before an election. The proposed amendment would delete that requirement. If this amendment is<br>and holding and the second second second second second second second second second second second second second                                                                                                    | To contact your County Board of Elections in the City of New York:                                                                                                    |
| re Legeneure we be exhibited to enact take permitting a ottoen to register to vote less than ten d<br>ABSTRACT OF PROPOSAL                                                                                                    | L NO. 4, AN AMENDMENT                                                                                                    | Call 1 - 866 - VOTE - NYC (1-866-868-3692)                                                                                                    |
| ose of this proposal is to eliminate the requirement that a voter provide a reason for voting by absent<br>deentee voting to people under one of two specific circumstances: (1) those who expect to be absen                                                                                                    | ee ballot. The proposed amendment would do so by deleting the requirement currently in the Constitution that<br>It from the county of their residence, or from New York City for residents of that city, on Election Day, and (2)                                                                                                    | Or write to them at 32 Broadway, 7" Floor, New York, NY 10004                                                                                                    |
| are unable to appear at their poling place because of itness or physical deability<br>ABSTRACT OF PROPOSAL                                                                                                    | L NO. 5, AN AMENDMENT                                                                                                    | To contact the NEW YORK STATE BOARD OF ELECTIONS:                                                                                                    |
| ee or this propose is to amend Article VI, Section 15 of the New York Constitution to increase the j<br>failine for \$25,000 or less. The proposed amendment would allow the New York City Civil Court to t                                                                                                    | uneaction or the view rook ulity CMI Court. The New York City Civil Court is currently timited to hearing and<br>lear and decide claims for \$50,000 or less.                                                                                                    | Call 1 - 518 - 474 - 6221                                                                                                    |
| TOWN OF ALDEN ABST                                                                                                    | RACT OF PROPOSITION                                                                                                    | Or write to them at:                                                                                                    |
| It of Proposition: The purpose of this proposition stated on the ballot is to consider an increase of the<br>Supervisor by the creation of two (2) additional toen council members so that the Alden Town Board                                                                                                    | te present representation on the Alden Town Board which now consists of two (2) town council members and<br>would then consist of four (4) town council members and the Town Bupervisor.                                                                                                    | 40 North Pearl Street, Suite 5<br>Albany, NY 12207-2729                                                                                                    |
| awage of the proposed proposition would increase the representation on the Alden Town Board so<br>"yes" vote would result in the addition of two (2) town council members, resulting in the composition<br>two (2) town council members would be elected at the blennial town election held November 7, 202                                                                                                    | that the Aden Town Board would consist of four (4) town council members and the Town Bupervisor.<br>If the Aden Town Board being increased to consist of four (4) town council members and the Town Bupervisor<br>9, for terms of four (4) years (from January 1, 2024 to December 31, 2027) and one (1) town council member                                                                                                    |                                                                                                    |
| elected for a term of two (2) years (from January 1, 2024 to December 31, 2025) and thereafter at e                                                                                                    | ach biennial town election, there shall be elected two councilman for terms of four years each.                                                                                                    |                                                                                                    |
| is we at sous the removalition of the John Town Roast as it research stands to reveal of two 75 to                                                                                                    | un nunne members ant the Trun Sciences                                                                                                    |                                                                                                    |

- 11. Distribute black pens to the privacy booth tables. Be sure to check the privacy booth area periodically throughout the day to ensure pens are present and no debris has been left.
- 12. All Inspectors **MUST** wear an identification badge so voters can find an Inspector if they need assistance.

## **AutoMARK Opening Procedures**

## NOTE: Depending on the size of the ballot, the AutoMARK may take up

#### to 20 minutes to boot up.

- 1. Locate the black magnetic box under the AutoMARK. The AutoMARK keys are found on the yellow key ring.
- 2. Unlock the back of cart with the silver skate key.
- 3. Open the back door of the cart to remove the accessories bin and other supplies for the cart. Place bin on top of the AutoMARK cart.
- 4. Make sure the ballot bin is secured.
- 5. Verify the power cord is plugged into the AutoMARK unit and fed through the hole on the side of the AutoMARK cart.
- 6. Plug the AutoMARK unit into a wall outlet, using the extension cord, if necessary.

**NOTE:** Added to the power cord is an electricity indicator. This will enable you to know if the outlet is working.

- 7. Close and lock the rear doors of the AutoMARK.
- 8. Open the front of the cart with the silver key.
- 9. Secure Velcro straps to hold front doors open.
- 10. Lift and fold the top lid and rest on the cart.
- 11. Open the AutoMARK unit
  - Slide plastic clips apart from each other to unlock lid.
  - Lift lid and pull the screen out of machine.

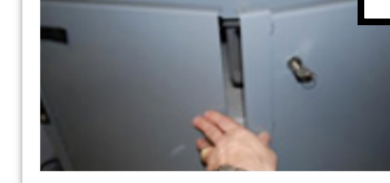

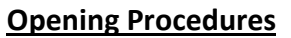

- 1. Supply Box Opening
- 2. AutoMARK Opening
- 3. DS-300 Opening
- 4. Electronic Poll Book Opening

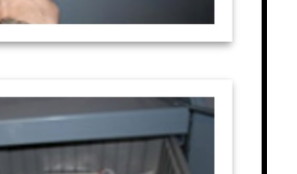

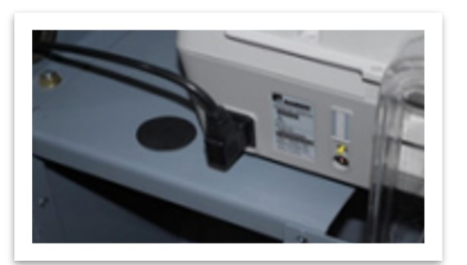

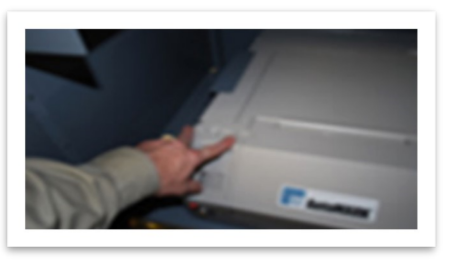

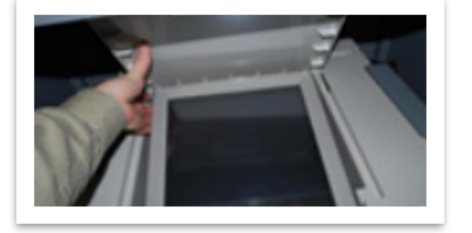

## **AutoMARK Opening Procedures**

• Lay lid down behind the screen and position the screen for the best visibility.

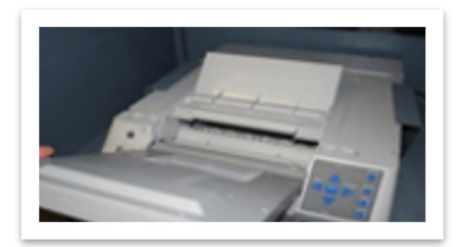

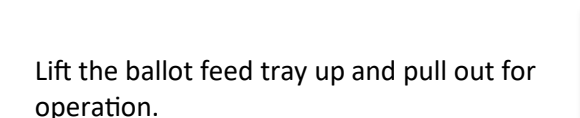

12. Power ON the AutoMARK unit by turning the gold Key to the center ON position.

GREEN light: Receiving electrical power AMBER light: Running on battery power

AutoMARK Welcome Screen will read - "Please Insert your Ballot"

13. Remove keys and return to the black magnetic key box.

14. Proceed to DS-300 opening procedures.

**NOTE:** The AutoMARK should never be positioned near a scanner. It should be positioned, when possible, near the privacy area. It should face a wall and have a 5 foot diameter around it for wheelchair accessibility.

#### **Opening Procedures**

- 1. Supply Box Opening
- 2. AutoMARK Opening
- 3. DS-300 Opening
- 4. Electronic Poll Book Opening

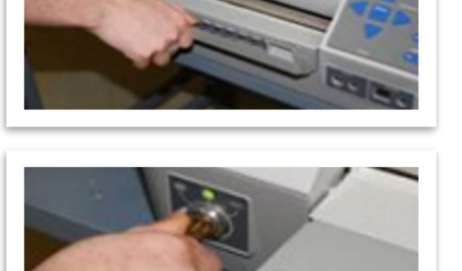

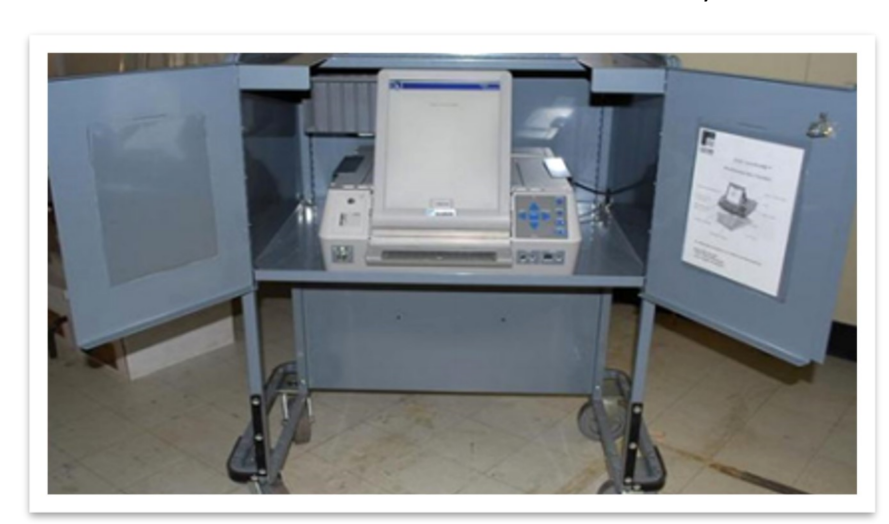

**DS-300 Opening Procedures** 

## Primary Election Day Sample Canvass Sheet

|                                      | arvass for the Primary Election in Ene County, Ne                                                                             | WIOK                                                                                                    | GIT OF TOTAL ADA 2-2                                 |
|--------------------------------------|----------------------------------------------------------------------------------------------------|----------------------------------------------------------------------------------------------------|------------------------------------------------------|
|                                      | Instructions:                                                                                                    | Certificate No. 2<br>After Polls Close                                                                                                    | Place Results Tape(s) in Bag                         |
| Before polls op                      | en complete Certificate No. 1                                                                                                 | 1. The number of additional ballots delivered to the poll district during the day are:                                                                                                    |                                                      |
| Record Informa                       | ation on Election Day Activity Form throughout the day                                                                        | Bacality Sanatana Bacagirana                                                                                                    |                                                      |
| fter polis close                     | e, complete Certificate No. 2 and place the                                                                                   | Anterior Factor                                                                                                    |                                                      |
| COULID INFE                          | In the attached bag                                                                                                    | artispect laters                                                                                                    |                                                      |
| Make I                               | No Other Entries on this Canvass Sheet                                                                                        | Parante Annual Non Non Non Non Non                                                                                                    |                                                      |
|                                      | Certificate No. 1                                                                                                    |                                                                                                    |                                                      |
|                                      | Before Polla Open                                                                                                    | <ol> <li>All emergency ballots capable of scanning were scanned. Emergency ballots<br/>incapable of scanning were counted, deposited in the DS-300 Emergency.</li> </ol>                                                                                                    |                                                      |
| he number on th                      | he plastic seal removed from the EPB case is                                                                                  | Bin, the metal cover was folded up and the bin secured with a red wire seal. If                                                                                                    |                                                      |
| allot sample with                    | tay, before the opening of the poll, we carefully compared the<br>h the ballot booklet(s) and found that they were identical. | the Emergency Bin was not used, do not seal. The number of unscanned<br>emergency ballots and the red seal number securing the Emergency Bin is                                                                                                    |                                                      |
| for to the openin                    | ing of the poll, the black security tape over the access door was                                                             | indicated below:                                                                                                    |                                                      |
| cured with a se                      | curity seal. Contact the Board of Elections if seal is broken                                                                 | Number of Unecanned Ballots Red Emergency Bin Seal Number                                                                                                    |                                                      |
| manual or an                         |                                                                                                    | Machine A:                                                                                                    |                                                      |
|                                      |                                                                                                    |                                                                                                    |                                                      |
|                                      |                                                                                                    | (if applicable)                                                                                                    |                                                      |
|                                      |                                                                                                    | Machine C:                                                                                                    |                                                      |
| chine A:                             | The black security tape seal number is                                                                                        | (if applicable)                                                                                                    |                                                      |
| chine B:                             | The black security tape seal number is                                                                                        | (if applicable)                                                                                                    |                                                      |
| applicable)                          | The black security tang seal number is                                                                                        | <ul> <li>Second Provident Content</li> </ul>                                                                                                    |                                                      |
| applicable)                          |                                                                                                    | 2 On this Delayer, Day, sharing allow of the set of the black on the                                                                                                    |                                                      |
| chine D:                             | The black security tape seal number is                                                                                        | 3. On this minimum bay, after the close of the poll, the black security tape over the scanner access door was removed and the close poll button was pressed. The                                                                                                    |                                                      |
| (pecable)                            |                                                                                                    | Public and Protected Count displayed on the screen is indicated below:                                                                                                    |                                                      |
| e poting place o<br>ublic Count disc | asprayed on the screen of each DS-300 is correct. The<br>played on each screen is 0.                                          | Public Count Protected Count                                                                                                    |                                                      |
| chine A:                             | The Protected Count on the screen is                                                                                          |                                                                                                    | Election Day Activity Form                           |
| chine B:                             | The Protected Count on the screen is                                                                                          | Machine A:                                                                                                    | COURT ORDERS:                                        |
| applicable)                          |                                                                                                    | Machine B:                                                                                                    |                                                      |
| chine C:                             | The Protected Count on the screen is                                                                                          | (if applicable)                                                                                                    | NameAddress                                          |
| chine D:                             | The Protected Count on the screen is                                                                                          | (if applicable)                                                                                                    | NameAddress                                          |
| pplicable)                           |                                                                                                    | Machine D:                                                                                                    | NameAddress                                          |
| e Configuration                      | VZero Tape which has been signed by all inspectors present                                                                    | (if applicable)                                                                                                    | DECEASED:                                            |
| as placed in the                     | ballot bin.                                                                                                    | <ol> <li>The scanner was turned off and the top cover was closed and secured with a red<br/>wire seal</li> </ol>                                                                                                    | Name Address VoteID#                                 |
| e number on th                       | we red wire seal placed on the door of the DS-300 ballot bin is:                                                              |                                                                                                    | Name Address VoteID#                                 |
| chine A:                             |                                                                                                    | Machine A: The red Cover Seal number is                                                                                                    | Name Address VoteID#                                 |
| thine B:                             | · · · · · · · · · · · · · · · · · · ·                                                                                         | Machine B: The red Cover Seal number is                                                                                                    | Name AddressVoteID#                                  |
| pplicable)<br>chine C:               |                                                                                                    | (if applicable)<br>Machine C: The end Course Seal number in                                                                                                    | ASSISTANCE PROVIDED:                                 |
| pplicable)                           |                                                                                                    | (if applicable)                                                                                                    | NameVoteID#                                          |
| chine D:<br>onlicable)               |                                                                                                    | Machine D: The red Cover Seal number is                                                                                                    | Reason for Assistance                                |
| o number of he                       | lists found in the continent supply house one                                                                                 | (ii upproatie)                                                                                                    | Person Providing Assitance                           |
| a manual or bie                      |                                                                                                    | <ol><li>Write the last stub number used for each party's primary in the table below.</li></ol>                                                                                                    | Name VotelD#                                         |
| Ramping of                           | 2 Taylor                                                                                                    | Last out and                                                                                                    | Address                                              |
| Total Tech                           | Advers                                                                                                    | Instantiane March March March March March                                                                                                    | Person Providing Assitance                           |
| Builder /                            | NIA NA NA                                                                                                    |                                                                                                    | NameVoteID#                                          |
| Apartal A                            | NUM NUM NUM NUM                                                                                                    | 6 The sumber of Affidavit Emulance used in                                                                                                    | Address                                              |
| The car                              | stily that the above statements are true and correct in every particular.                                                     | 6. The number of Andalys Envelopes used is                                                                                                    | Person Providing Assistance                          |
|                                      | x x                                                                                                    | 7. The results tape(s) signed by all the inspectors present is inserted in the attached                                                                                                    | Name Vote/D#                                         |
|                                      | and the second second second second second second second second second second second second second second second              | plastic bag to the right.                                                                                                    | Address                                              |
|                                      | Board of Inspectors                                                                                                    | 8. The appropriate information has been recorded on the Election Day Activity Form                                                                                                    | Reason for Assistance<br>Person Providing Assistance |
|                                      |                                                                                                    | on this carrvass sheet to the right.                                                                                                    | Name Votering                                        |
| WRITE-IN                             | N VOTES CAST FOR PERSONS NOT ON BALLOT                                                                                        | a sector a construction of the sector of                                                                                                    | Address                                              |
| OFFICE                               | PERSONS VOTED FOR IN-PROJPES                                                                                                  |                                                                                                    | Reason for Assistance                                |
|                                      |                                                                                                    | We certify that the above statements are true and correct in every particular.                                                                                                    | Person Providing Assitance                           |
|                                      |                                                                                                    | x x x                                                                                                    | CHALLENGES:                                          |
| 0                                    | FFICE USE ONLY                                                                                                    |                                                                                                    | Address                                              |
|                                      |                                                                                                    | Board of Inspectors                                                                                                    | Reason for Challenge                                 |
|                                      |                                                                                                    |                                                                                                    | NameVoteID#                                          |
|                                      |                                                                                                    |                                                                                                    | Address                                              |
|                                      |                                                                                                    |                                                                                                    |                                                      |
|                                      |                                                                                                    |                                                                                                    | Reason for Challenge                                 |
|                                      |                                                                                                    |                                                                                                    | Reason for Challenge                                 |
| OFFI                                 | CE USE ONLY TOTAL OF VO                                                                                                    | ARD OF ELECTIONS LISE ONLY<br>DTES CAST / BALLOTS ISSUED OFFICE USE                                                                                                    | Reason for Challenge                                 |
| OFFI                                 | CE USE ONLY TOTAL OF VC                                                                                                    | ARD OF ELECTIONS USE ONLY<br>DTES CAST / BALLOTS ISSUED OFFICE USE                                                                                                    | Reason for Challenge                                 |
| OFFI<br>Election                     | CE USE ONLY TOTAL OF VO                                                                                                    | ARD OF ELECTIONS LISE ONLY<br>DTES CAST / BALLOTS ISSUED OFFICE USE<br>Valid Affant Valid Safety<br>Balana Valid Affant TOTAL                                                                                                    | Reason for Challenge                                 |
|                                      | CEUSEONLY TOTAL OF VO<br>Day Carly Wolfing<br>Random Scanned Balans<br>Scanned Balans<br>N N/A N/A N/A N/A N/A                | Weld Afficity         Weld Afficity         Balance         Balance         Balan |                                                      |
| OFFI<br>Scansel I<br>NiA             | CEUSEONLY TOTAL OF VC                                                                                                    | With a first only           OFFICE USE           With a first only           With a first only           With a first only           With a first only           With a first only           With a first only           With a first only         With a first only           N/A         N/A         N/A         N/A                                                                                                    | Reason for Challenge                                 |

#### **DS-300 Opening Procedures**

All Inspectors present MUST complete Certificate No. 1 on the Canvass Sheet.

## Primary Election Certificate No. 1 Example

#### **Opening Procedures**

- 1. Supply Box Opening
- 2. AutoMARK Opening
- 3. DS-300 Opening
- 4. Electronic Poll Book Opening

#### NOTES

Certificate No. 1 – Before the polls open, Inspectors need to write in

- The number on the black security tape seal
- The Protected Count number
- The number of the red security seal placed on the scanner ballot bin
- The total number of ballot booklets and total number of ballots, by **PARTY** affiliation, received on Primary Day
- Plastic seal # from EPB case

## NOTE: Not all parties will have an Election.

• Sign the certificate to certify all the information is correct

Store Canvass Sheet in the Orange Pouch.

|                                                                                                    |                                                  |                                         | Bats                                                                                                    | rtificate N<br>are Polla  | o. 1<br>Open             |                           |                                 |
|----------------------------------------------------------------------------------------------------|--------------------------------------------------|-----------------------------------------|----------------------------------------------------------------------------------------------------|---------------------------|--------------------------|---------------------------|---------------------------------|
| 2. On this Primary day, before the opening of the pol, we carefully compared the ballot sample with the ballot bookle(s) and found that they were identical. 3. Prior to the opening of the pol. the black socurity tape over the access door we socured with a security seal. Contact the Board of Elections if seal is broken or missing or states "woll."  Machine A: The black security tape seal number is                                                                                                    | 1. The numbe                                     | r on the pla                            | astic seal                                                                                                    | removed                   | from the E               | PB case is                |                                 |
| 3. Pior to the opening of the poll, the black security tape over the access door was secured with a security seal. Contact the Board of Elections if seal is broker or missing or states "void."  Machine A: The black security tape seal number is                                                                                                    | 2. On this Prim<br>ballot sample                 | ary day, be<br>with the t               | fore the operation of the operation of t | pening of t<br>let(s) and | he poll, wi              | carefully<br>they were    | compared the<br>identical.      |
| Machine A:       The black security tape seal number is                                                                                                    | 3. Prior to the<br>secured with<br>or missing    | opening of<br>a security<br>or states * | the poll, th<br>seal. Con<br>void."                                                                                                    | e black se<br>tact the B  | ourity tape<br>oard of E | over the a<br>lections if | ccess door wa<br>seal is broker |
| Machine B:       The black security tape seal number is                                                                                                    | Machine A:                                       | т                                       | e black s                                                                                                    | ecurity ta                | pe seal nu               | mber is _                 |                                 |
| (f applicable) Machine C: The black security tape seal number is (f applicable) A. The polling place displayed on the screen of each DS-300 is correct. The Public Count displayed on each screen is 0. Machine A: The Protected Count on the screen is (f applicable) Machine B: The Protected Count on the screen is (f applicable) Machine C: The Protected Count on the screen is (f applicable) S. The Configuration/Zero Tape which has been signed by all inspectors present was placed in the ballot bin. 6. The number on the red wire seal placed on the door of the DS-300 ballot bin is: Machine B: (f applicable) Machine B: (f applicable) Machine B: (f applicable) Machine C: The number of ballots found in the cardboard supply boxes are:                                                                                                    | Machine B:                                       | Th                                      | e black se                                                                                                    | ecurity ta                | pe seal nu               | mber is _                 |                                 |
| (If applicable) Machine D: The black security tape seal number is (If applicable)  4. The polling place displayed on the screen of each DS-300 is correct. The Public Count displayed on each screen is 0.  Machine A: The Protected Count on the screen is (If applicable) Machine C: The Protected Count on the screen is (If applicable)  5. The Configuration/Zero Tape which has been signed by all inspectors present was placed in the ballot bin.  6. The number on the red wire seal placed on the door of the DS-300 ballot bin is:  Machine C: (If applicable)  7. The number on the red wire seal placed on the door of the DS-300 ballot bin is:  Machine B: (If applicable)  7. The number of ballots found in the cardboard supply boxes are:  1  1  1  1  1  1  1  1  1  1  1  1  1  1  1  1  1  1  1  1  1  1  1  1  1  1  1  1  1  1  1  1  1  1  1  1  1  1  1  1  1  1  1  1  1  1  1  1  1  1  1  1  1  1  1  1  1  1  1  1  1  1  1  1  1  1  1  1  1  1  1  1  1  1  1  1  1  1  1  1  1  1  1  1  1  1  1  1  1  1  1                                                                                                    | (if applicable<br>Machine C:                     | )<br>Th                                 | e black se                                                                                                    | ecurity ta                | pe seal nu               | mber is _                 |                                 |
| The polling place displayed on the screen of each DS-300 is correct. The Public Count displayed on each screen is 0.     Machine A:         The Protected Count on the screen is                                                                                                    | (if applicable)<br>Machine D:<br>(if applicable) | )<br>)<br>)                             | e black se                                                                                                    | ecurity ta                | pe seal nu               | mber is _                 |                                 |
| Machine A:       The Protected Count on the screen is                                                                                                    | 4. The polling p<br>Public Cou                   | olace displa<br>nt displaye             | yed on the<br>d on each                                                                                                    | e screen o<br>screen is   | feach DS-<br>0.          | 300 is con                | ect. The                        |
| Machine B:       The Protected Count on the screen is                                                                                                    | Machine A:                                       | Th                                      | e Protect                                                                                                    | ed Count                  | on the scri              | en is                     |                                 |
| (f applicable) Machine C: (f applicable) S. The Protected Count on the screen is (f applicable) S. The Configuration/Zero Tape which has been signed by all inspectors present was placed in the ballot bin. 6. The number on the red wire seal placed on the door of the DS-300 ballot bin is: Machine A: (f applicable) (f applicable) (f applicable) 7. The number of ballots found in the cardboard supply boxes are: (f applicable) 7. The number of ballots found in the cardboard supply boxes are: The number of ballots found in the cardboard supply boxes are: The number of ballots found in the cardboard supply boxes are: The number of ballots found in the cardboard supply boxes are: The current of the found in the cardboard supply boxes are: The current of the found in the cardboard supply boxes are: The current of the found in the cardboard supply boxes are: The current of the found in the cardboard supply boxes are: The number of ballots found in the cardboard supply boxes are: The number of ballots found in the cardboard supply boxes are: The current of the found found in the cardboard supply boxes are: The current of the found found in the cardboard supply boxes are: The current of the found found in the cardboard supply boxes are: The current of the found found in the cardboard supply boxes are: The current of the found found in the cardboard supply boxes are: The current of the found found found in the cardboard supply boxes are: The current of the found found                    | Machine B:                                       | Th                                      | e Protect                                                                                                    | ed Count                  | on the scr               | en is                     |                                 |
| (* application) Machine D: (# application)  3. The Configuration/Zero Tape which has been signed by all inspectors present was placed in the ballot bin.  4. Configuration/Zero Tape which has been signed by all inspectors present was placed in the ballot bin.  5. The Configuration/Zero Tape which has been signed by all inspectors present was placed in the ballot bin.  6. The number on the red wire seal placed on the door of the DS-300 ballot bin is:  Machine B: (# applicable)  7. The number of ballots found in the cardboard supply boxes are:  1.   1.   1.   1.   1.   1.   1.   1.                                                                                                    | (if applicable<br>Machine C:                     | т                                       | e Protect                                                                                                    | ed Count                  | on the scr               | en is                     |                                 |
| The Configuration/Zero Tape which has been signed by all inspectors present was placed in the ballot bin.     The number on the red wire seal placed on the door of the DS-300 ballot bin is:     Machine A:     (f applicable)     Machine D:     (f applicable)     The number of ballots found in the cardboard supply boxes are:     (f applicable)     The number of ballots found in the cardboard supply boxes are:     The certify that the above statements are trae and correct is revery pericular.                                                                                                    | (if applicable)<br>Machine D:<br>(if applicable) | Th                                      | e Protect                                                                                                    | ed Count                  | on the scr               | en is                     |                                 |
| B. The number on the red wire seal placed on the door of the DS-300 ballot bin is:  Machine A:  (If applicable)  Machine C:  (If applicable)  T. The number of ballots found in the cardboard supply boxes are:  (If applicable)  T. The number of ballots found in the cardboard supply boxes are:  Number of ballots found in the cardboard supply boxes are:  Number of ba           | 5. The Configu<br>was placed                     | ration/Zero<br>in the ballo             | Tape which<br>t bin.                                                                                                    | h has bee                 | n signed b               | y all inspe               | ctors present                   |
| Machine A:                                                                                                    | 6. The number                                    | on the red                              | wire seal                                                                                                    | placed on                 | the door of              | the DS-30                 | 0 ballot bin is:                |
| Machine B:                                                                                                    | Machine A:                                       | _                                       |                                                                                                    |                           |                          |                           |                                 |
| (f applicable)<br>Machine D:                                                                                                    | Machine B:                                       | _                                       |                                                                                                    |                           |                          |                           |                                 |
| Archive C:     (# applicable)     Machine D:     (# applicable)  7. The number of ballots found in the cardboard supply boxes are: <u>         The number of ballots found in the cardboard supply boxes are:         <u>             machine manner             machine manner             <u>             machine manner             machine manner </u></u></u> | (if applicable)<br>Machine C:                    |                                         |                                                                                                    |                           |                          |                           |                                 |
| Machine D: (If applicable) 7. The number of ballots found in the cardboard supply boxes are:           wave         wave                                                                                                    | (if applicable)                                  | _                                       |                                                                                                    |                           |                          |                           |                                 |
| (f applicable) 7. The number of ballots found in the cardboard supply boxes are:           Image: number of ballots found in the cardboard supply boxes are:           Image: number of ballots found in the cardboard supply boxes are:           Imag                                                                                                    | Machine D:                                       | _                                       |                                                                                                    | _                         |                          |                           |                                 |
| The number of ballots found in the cardboard supply boxes are:                                                                                                    | (if applicable)                                  |                                         |                                                                                                    |                           |                          |                           |                                 |
| Name         Name         Name <th< td=""><td>7. The number</td><td>of ballots 1</td><td>ound in the</td><td>e cardboar</td><td>d supply b</td><td>oxes are:</td><td></td></th<>                                                                                                    | 7. The number                                    | of ballots 1                            | ound in the                                                                                                    | e cardboar                | d supply b               | oxes are:                 |                                 |
| Annum     Annum       Annum     NEA       Annum     NEA                                                                                                    |                                                  | Ramping Streptst.                       | Ballion and                                                                                                    | Appendix                  | ferance/ca               | Managhanites              |                                 |
| image regions         NIX         NIX         <                                                                                                    |                                                  | Russian I                               |                                                                                                    |                           |                          |                           |                                 |
| Name     NA     NA     NA       Management     NA     NA     NA       Management     NA     NA     NA   The certify that the above statements are true and connect in energy particular.       K                                                                                                    |                                                  | And the other states                    |                                                                                                    |                           |                          |                           |                                 |
| The certify that the above statements are trae and correct in every particular.                                                                                                    |                                                  | Total Residence of                      |                                                                                                    | - m                       | NA                       | -                         |                                 |
| Yee certify that the above statements as trae and cornect is every particular.                                                                                                    |                                                  | Contra Barris                           |                                                                                                    |                           |                          | 14.4                      |                                 |
| KKKKK                                                                                                    |                                                  | We certify the                          | t the above sta                                                                                                    | fatherids are to          | ar and correct           | in every partic           | ulat.                           |
| K NNoard of kopycases X                                                                                                    | κ                                                |                                         | s                                                                                                    | -                         |                          | ×                         |                                 |
|                                                                                                    | x                                                |                                         | -                                                                                                    | Board of Insp             | idans.                   | x                         |                                 |
|                                                                                                    |                                                  |                                         |                                                                                                    |                           |                          |                           |                                 |

#### **DS-300 Opening Procedures**

All Inspectors present MUST complete Certificate No. 1 on the Canvass Sheet.

## General Election Certificate No. 1 Example

#### **Opening Procedures**

- 1. Supply Box Opening
- 2. AutoMARK Opening
- 3. DS-300 Opening
- 4. Electronic Poll Book Opening

#### NOTES

Certificate No. 1 – Before the polls open, Inspectors need to write in

- The number on the black security tape seal
- The Protected Count number
- The number of the red security seal placed on the scanner ballot bin
- The total number of ballot booklets and total number of ballots
- Sign the certificate to certify all the information is correct

Store Canvass Sheet in the Orange Pouch.

|                                                                    |                                             | Certificat<br>Before Pol                  | e No. 1<br>I <b>ls Open</b>                                   |                                          |
|--------------------------------------------------------------------|---------------------------------------------|-------------------------------------------|---------------------------------------------------------------|------------------------------------------|
| The number on t                                                    | he yellow p                                 | lastic sea                                | I removed from the                                            | EPB case is                              |
| On this 8th day or<br>compared the bal<br>identical.               | November<br>lot sample v                    | , 2022, bef<br>with the ba                | ore the opening of th<br>llot booklet(s) and fo               | ie poll, we careful<br>und that they wer |
| Prior to the openi<br>with a blue wire s<br>missing. <u>Do not</u> | ng of the po<br>eal. Conta<br>: remove 1    | oll, each sic<br>ct the Boa<br>the blue : | le of the scanner dev<br>rd of Elections if se<br>wire seals. | vice was secured<br>eals are broken (    |
| Prior to the openi<br>secured with a se<br>or missing or st        | ng of the po<br>curity seal.<br>ates "void. | oll, the blac<br>Contact th<br>"          | k security tape over 1<br>ne Board of Election                | the access door w<br>ns if seal is brok  |
| Machine A:                                                         | The bla                                     | ck security                               | r tape seal number                                            | is                                       |
| Machine B:<br>(if applicable)                                      | The bla                                     | ck security                               | r tape seal number                                            | is                                       |
| Machine C:<br>(if applicable)                                      | The bla                                     | ck security                               | / tape seal number                                            | is                                       |
| Machine D:<br>(if applicable)                                      | The bla                                     | ck security                               | / tape seal number                                            | is                                       |
| The polling place<br>Public Count dis                              | displayed o<br>played on e                  | in the scree<br>each screer               | en of each DS-200 is<br>h is <b>0.</b>                        | correct. The                             |
| Machine A:                                                         | The Pro                                     | tected Co                                 | unt on the screen is                                          |                                          |
| Machine B:<br>(if applicable)                                      | The Pro                                     | tected Co                                 | <b>unt</b> on the screen is                                   |                                          |
| Machine C:<br>(if applicable)                                      | The Pro                                     | tected Co                                 | unt on the screen is                                          |                                          |
| (if applicable)                                                    | The Pro                                     | Lected CO                                 | unt un the scheen is                                          |                                          |
| The Configuration<br>was placed in the                             | /Zero Tape<br>ballot bin.                   | which has                                 | been signed by all ir                                         | nspectors present                        |
| The number on th                                                   | e red wire :                                | seal placed                               | on the door of the C                                          | S-200 ballot bin i                       |
| vlachine A:                                                        |                                             |                                           |                                                               |                                          |
| Machine B:<br>if applicable)                                       |                                             |                                           |                                                               |                                          |
| Machine C:                                                         | ·                                           |                                           |                                                               |                                          |
| r applicable)<br><b>/lachine D:</b>                                |                                             |                                           |                                                               |                                          |
| if applicable)                                                     |                                             |                                           |                                                               |                                          |
| The number of ba                                                   | ilots found                                 | in the card                               | board supply boxes a                                          | are:                                     |
| Total Number<br>Booklets                                           | r of English                                |                                           | Total Number of English<br>Ballots                            |                                          |
| Total Number                                                       | er of Spanish                               | n/a                                       | Total Number of Spanish                                       | n/a                                      |
| 2000.00.5                                                          |                                             |                                           | Daulos                                                        |                                          |
| Wecerti                                                            | iy that the above                           | : statements are                          | true and correct in every pa                                  | articular.                               |
|                                                                    | ×                                           |                                           | ×                                                             |                                          |
|                                                                    |                                             |                                           |                                                               |                                          |
|                                                                    | x                                           |                                           | x                                                             |                                          |
|                                                                    | x                                           | Board of In                               | mentors X                                                     |                                          |

## **DS-300 Opening Procedures**

#### **Opening Procedures**

- 1. Supply Box Opening
- 2. AutoMARK Opening
- 3. DS-300 Opening
- 4. Electronic Poll Book Opening

- Unfold the power cord and plug into a standard wall outlet. A blinking yellow light will be reflected in the plastic window located in the back of the scanner. If you do not see the blinking yellow light, check the connection to the power supply and the outlet you are using.
- (Make sure the yellow light is on and both ends of the power cords pushed into the power brick)

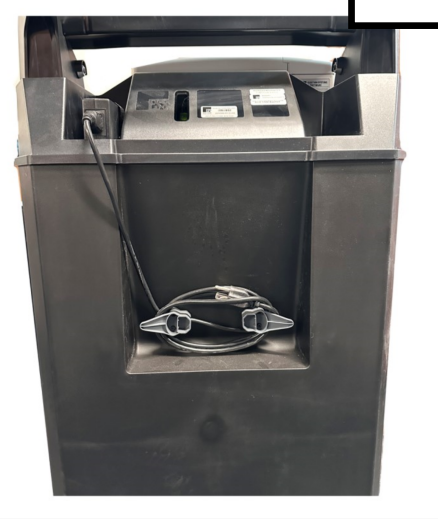

NOTES

## IMPORTANT: THE SCANNER MUST BE PLUGGED IN BEFORE PROCEEDING.

2. Using the silver key, unlock the top cover of the scanner. Release and unhook both latches. Lift cover to open position.

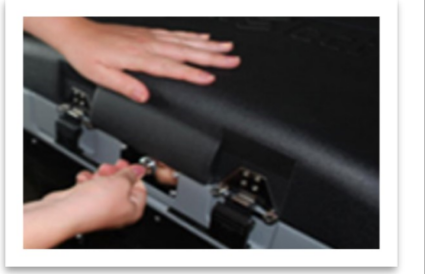

3. \*The scanner MUST BE plugged in and receiving power. Once power has been verified then lift the scanner screen.\*

**NOTE:** If the touch screen has been lifted prior to verification of power, you must close the screen and plug in the scanner before proceeding to Step 4

## DO NOT CLOSE SCREEN UNTIL THE CLOSE OF POLLS.

**NOTE:** If the scanner does not boot up properly, call the Board of Elections immediately and go to Emergency mode. (See Page 39 for instructions.)

## **DS-300 Opening Procedures**

 Verify that the Black Security Tape is located over the scanner access door.

## DO NOT REMOVE THIS SEAL UNTIL THE CLOSE OF POLLS (9:00 PM.)

Record the security tape number on Certificate No. 1 of the Canvass Sheet.

## If the "VOID" watermark is visible on the Security tape, call the Board of Elections before proceeding.

A series of screens will appear during the boot-up process. If, after approximately 60 seconds, you do not hear the beep or the screens do not appear, call the Board of Elections.

The DS-300 will automatically print the Configuration tape upon opening. **DO NOT** remove this tape yet. We will remove this tape after the zero tape prints.

Verify that the screen reads "Public

**Count: 0"** If the Public Count is anything other than '0', call the Board of Elections.

- 5. Record the **"Protected Count"** on Certificate No. 1 on the Canvass Sheet.
- Press the OPEN POLL button on the screen. The scanner will begin to print the Zero Tape. If the Zero Tape fails to print, call the Board of Elections. Remove the Configuration/Zero Tape by tearing.
- 7. Verify on the tape that the count is zero '0' for all contests.

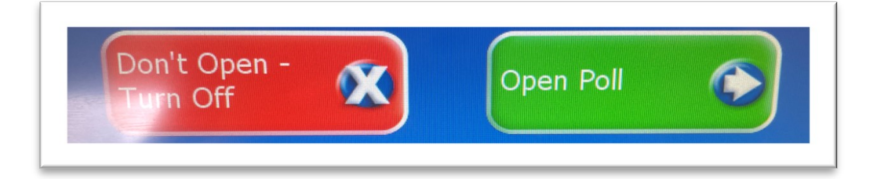

**NOTE:** If there are two or more election districts voting on one scanner, multiple election districts zero reports will print on one continuous tape. You will see a line between each election district.

The Zero Tape will only print signature lines at the end of the tape. Only those Inspectors who verified the Zero Tape need to sign the tape (using the back, if necessary).

#### **Opening Procedures**

- 1. Supply Box Opening
- 2. AutoMARK Opening
- 3. DS-300 Opening
- 4. Electronic Poll Book Opening

NOTES

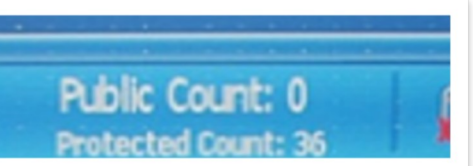

OFFICIAL ELECTIONS SEAL

## **OPENING PROCEDURES CHECKLIST**

## **DS-300 Opening Procedures**

- 8. Unlock the upper Emergency Bin door with the silver key.
- Visually verify that the Emergency Bin is empty. Ensure the metal cover of the Emergency Bin is in the upright position to prevent ballots from being inserted.
- 10. Close and lock the upper Emergency Bin door.
- 11. Unlock the lower Ballot Bin door with the silver key.
- 12. Visually verify that the Blue Ballot Transfer box is empty.

#### DO NOT REMOVE BLUE BIN FROM SCANNER.

13. Place the SIGNED ZERO TAPE(s) and configuration tape IN THE BLUE BALLOT TRANSFER BOX.

\*\*The doors of the Ballot Transfer Box **MUST BE** in the upright/open position, otherwise, the DS-300 will jam.\*\*

- 14. Locate a RED WIRE SEAL in the clear plastic box found your supplies. Record the seal number on Certificate No. 1 on the Canvass Sheet. Seal the lower Ballot Bin with the Red Wire Seal.
- 15. Press GO TO VOTING MODE on the screen.
- 16. The scanner is ready for voting.
- Store black magnetic Key Box in the Orange Pouch. Keys MUST remain on premises at all times in case there are machine problems.

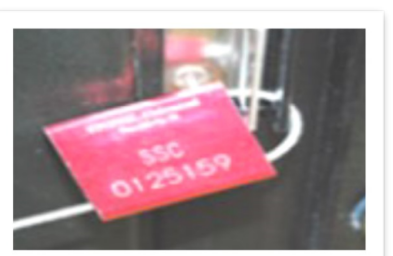

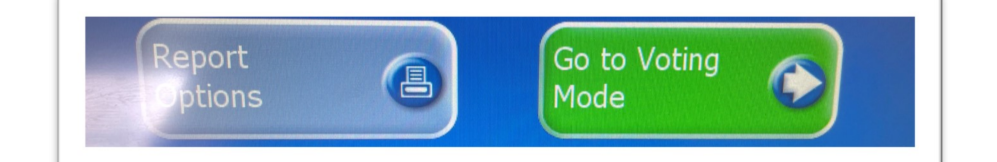

NOTE: If during the opening of the scanner you encounter a problem go directly in to Emergency Mode (instructions on page 39), and call the Board of Elections immediately.

#### **Opening Procedures**

- 1. Supply Box Opening
- 2. AutoMARK Opening
- 3. DS-300 Opening
- 4. Electronic Poll Book Opening

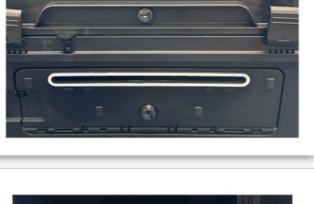

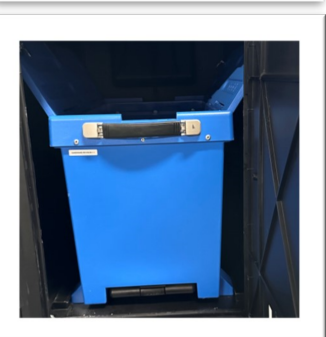

## **Electronic Poll Book Opening Procedures**

- 1) Locate the carrying case for your electronic poll books.
- 2) Cut the seal on the gray case and record the seal number on the sheet included inside.
- 3) Open the case by unlatching the two locks at the top of the case.
- 4) Remove the Electronic Poll Books from the case and set them on the table.
- 5) Remove additional items from the carrying case. These can include: cords, adapters and styli.

## **Opening the Electronic Poll Book**

- 1) Open your Electronic Poll Book by inserting your finger under the tab opposite the hinge. Open the case as if opening a book, flip open the binding and set the Electronic Poll Book on the table.
- 2) Locate your charging cable and extension cord. Plug extension cord into the wall outlet, then plug power cord into the extension.
- 3) Insert power cable into slot behind home button located on the right center of the screen (omnidirectional)
- 4) The Touchpad will now turn on automatically. If the Touchpad does not turn on, call the Board of Elections immediately and follow instructions for issuing an Affidavit Ballot (See Pages 24-26 for instructions.)

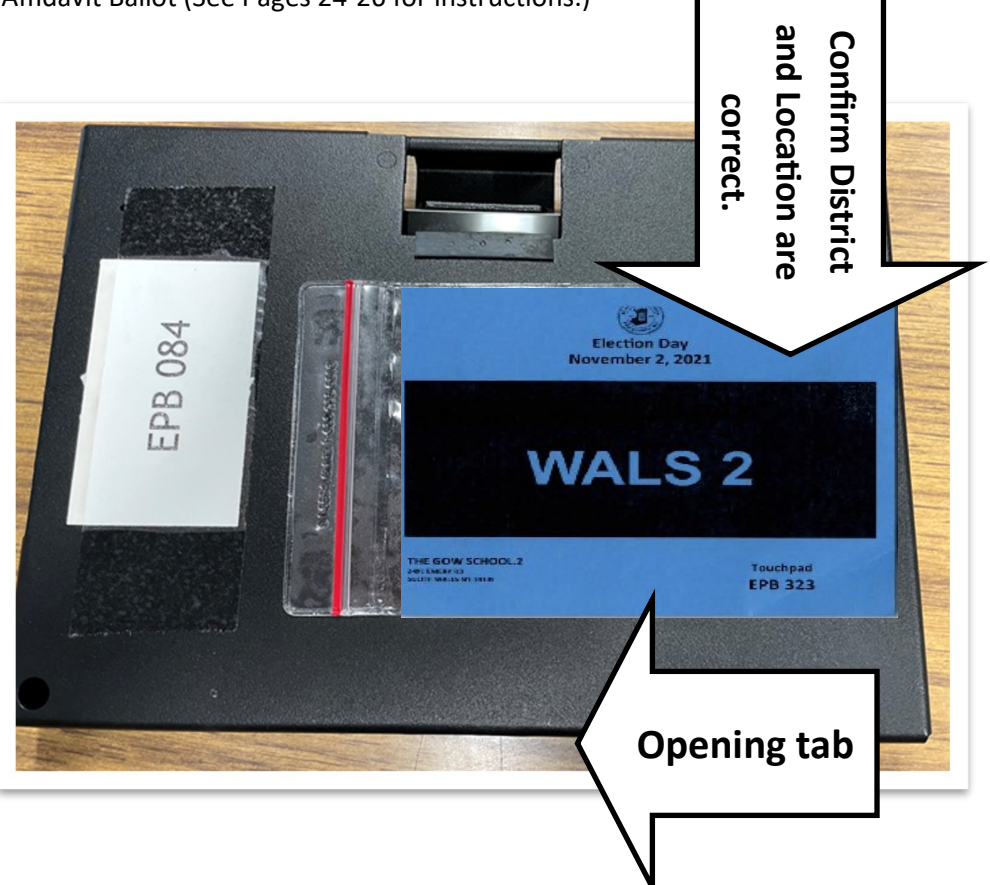

#### **Opening Procedures**

- 1. Supply Box Opening
- 2. AutoMARK Opening
- 3. DS-300 Opening
- 4. Electronic Poll Book Opening

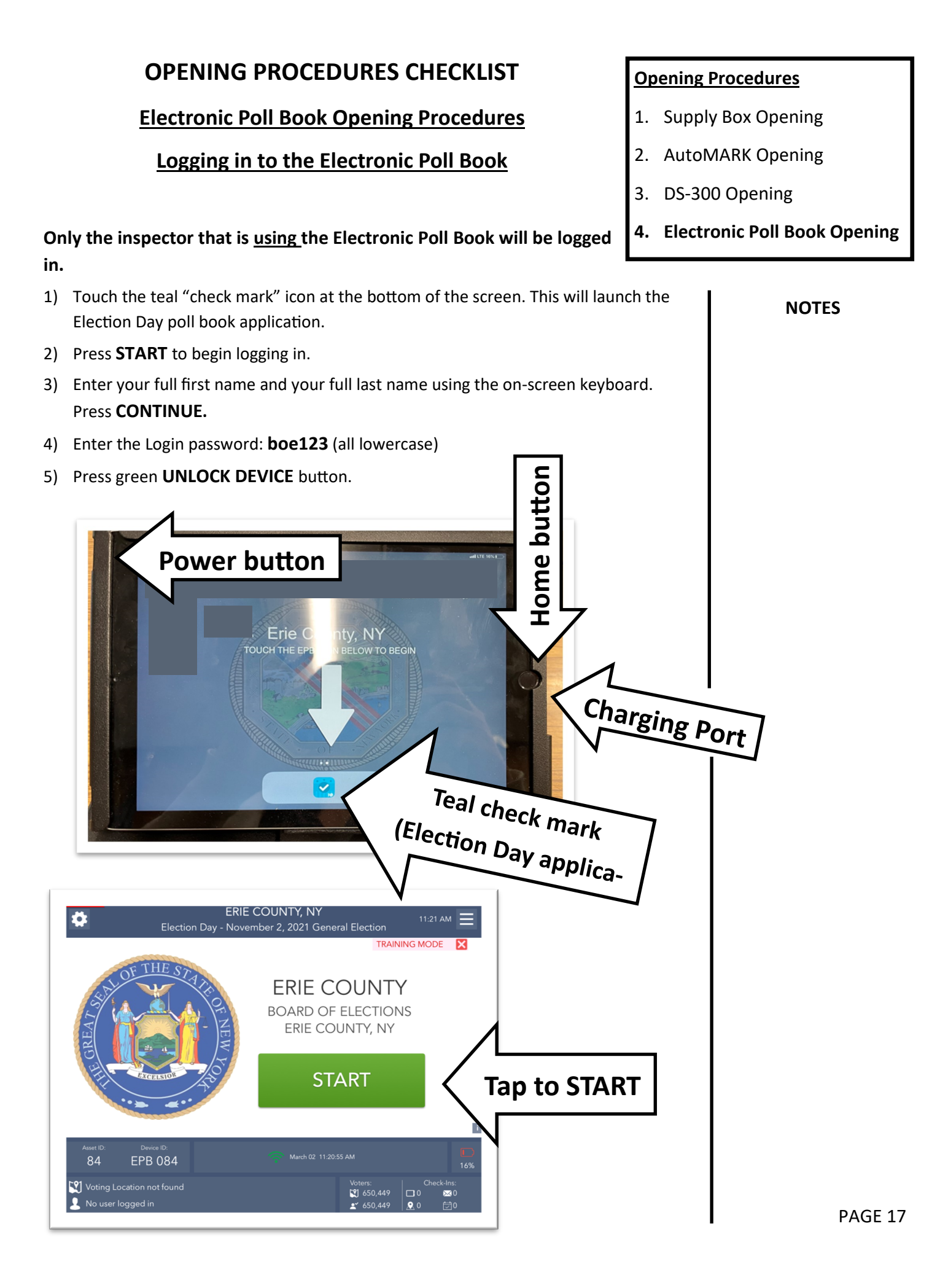

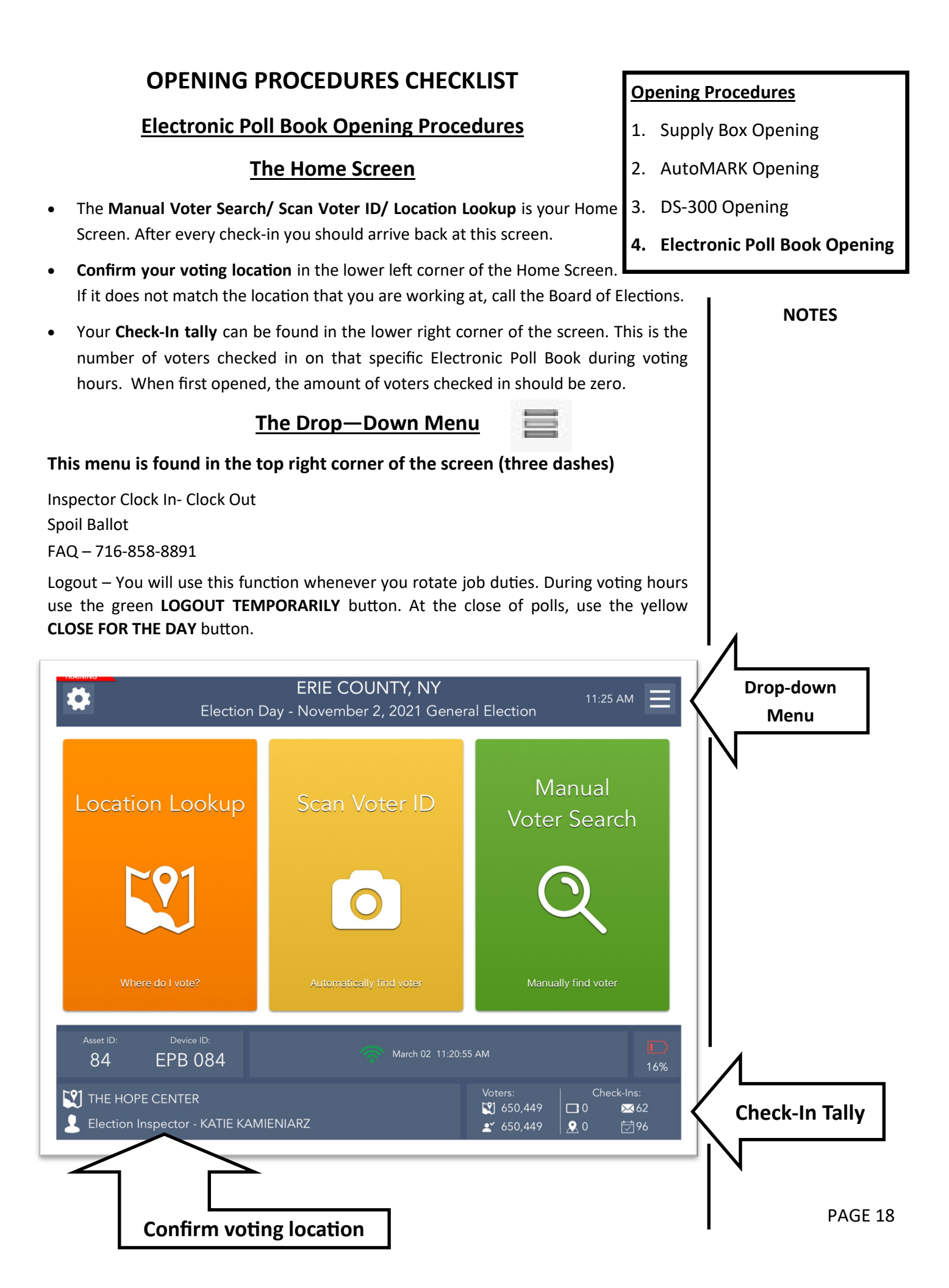

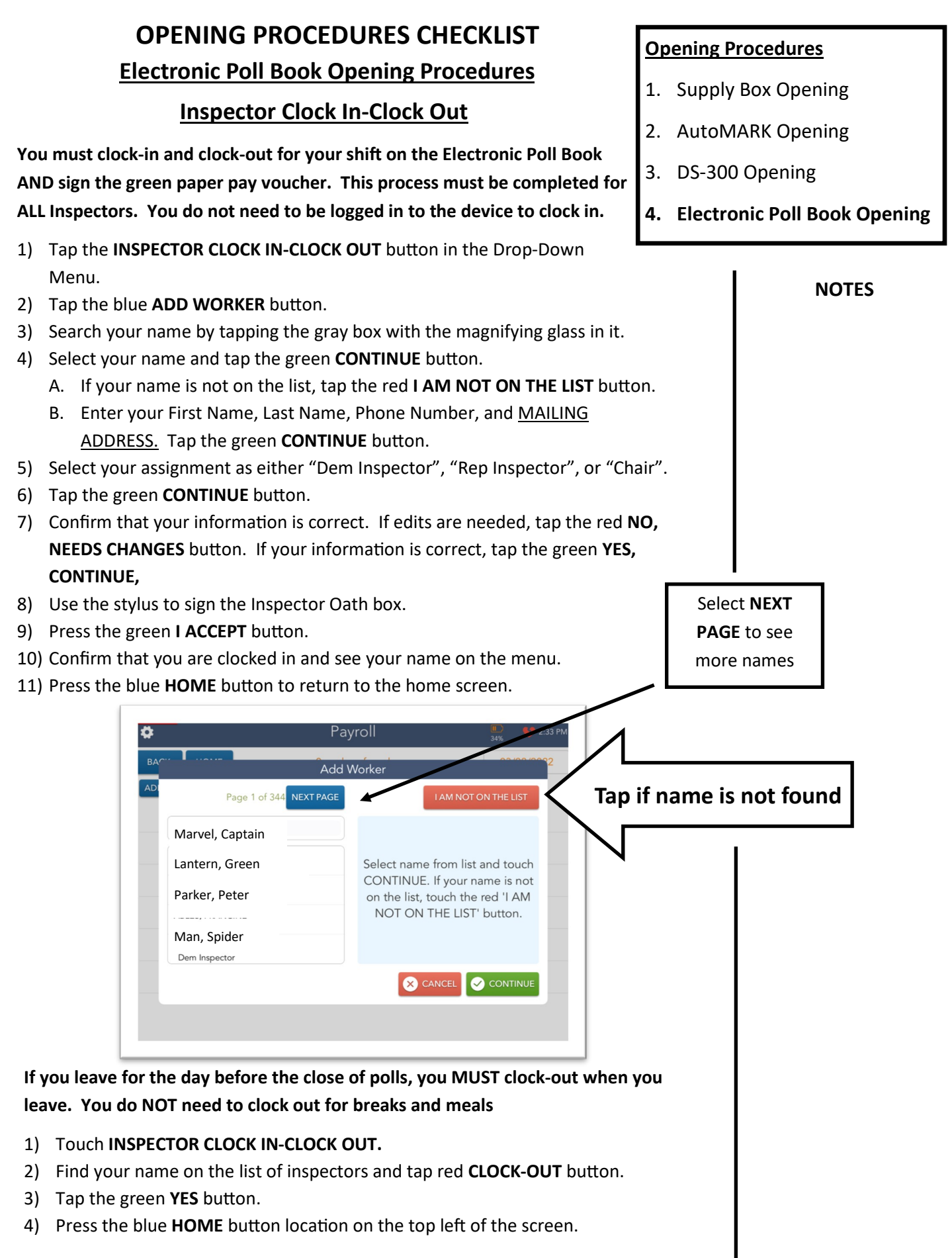

## **SEARCHING FOR A VOTER**

## **Basic Voter Search**

- 1. Tap the green MANUAL VOTER SEARCH icon on the right of your home screen.
- 2. Enter the voter's LAST NAME then FIRST NAME.
- 3. Tap the green **SEARCH** button;
- If only one voter matches the search criteria, the Voter Eligibility screen will appear automatically.
   If more than one voter matches the search criteria, your screen may list multiple records of potential matches.
   (Example: There are 80 registered voters named James Smith in Erie County.) You will need to hit NEXT PAGE until you find the correct voter OR tap BACK and change your search criteria (ex: Last Name and Birth Year, Address Search, County Voter ID).
- 5. Identify the voter on your Touchpad and tap on their record. This will highlight their record blue.
- 6. Tap the green **CONTINUE** button in the lower right corner of the screen.

#### **Voter ID Search**

If a voter presents you with a Voter Registration card, Fast Vote card or NYS Driver's License, you can scan the barcode found on any of these documents. **Please be advised**,

it is not mandatory to have this card, nor should you require voters to present ID.

- 1. Tap the yellow **SCAN VOTER ID** icon in the center of your home screen.
- 2. The camera screen will appear.
- If the voter presents a Driver's License, press the blue SCAN DRIVER LICENSE button in the bottom left corner of the screen.
- Place the Registration card or Driver's License behind the touchpad until the barcode is clearly in view. (Don't obscure the lens!)

Once the barcode has been scanned, you will be directed to the Voter Eligibility screen and the voter's information will appear.

Tap to scan Driver's License.

NOTE: ID NOT REQUIRED

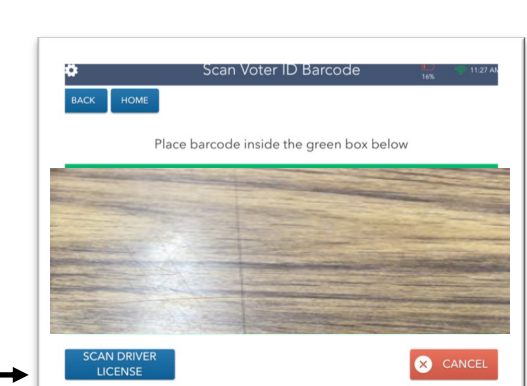

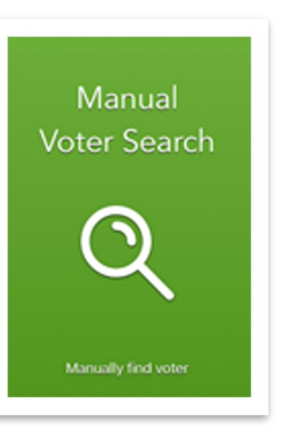

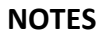

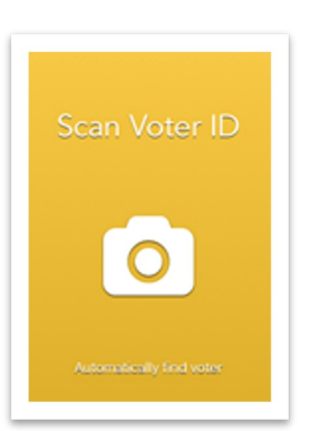

## **SEARCHING FOR A VOTER**

## **Checking-In a Voter**

Once you have selected the proper voter, you will arrive at the Voter Eligibility Screen.

- 1. Confirm Date of Birth and Address with the voter.
- 2. Tap the green **GET VOTER SIGNATURE** button in the lower right corner of the screen as long as there is no alert message (ex: ID Required, Absentee Voter, etc)
- 3. Flip touchpad to face the voter.
- 4. If the voter needs instructions in Spanish, have them select the **CHANGE LANGUAGE** button.
- 5. Have voter review and verify information.
- 6. Have voter sign the touchpad with the stylus.
- 7. Have the voter press green **DONE** button.
- 8. Flip the touchpad back towards you.
- 9. Verify signature.
- 10. Press the green **ISSUE BALLOT** button.
- 11. Initial (Only one person has to initial)
- 12. Press the green **DONE** button.
- 13. Confirm that you are issuing the correct ballot style. For Primary Elections, confirm the election district and the **correct party ballot**. The affiliation can be found on the Electronic Poll Book next to the voter's name.
- 14. Record the Ballot Stub Number.
- 15. Tap blue **PROCESS** button.
- 16. Place ballot in privacy folder and hand to voter.
- 17. Press green PROCESS NEXT VOTER.

| \$                                     |                              | Voter E      | ligibility                                         | <b>1</b> 4%           | 🤝 11:37 AM    |
|----------------------------------------|------------------------------|--------------|----------------------------------------------------|-----------------------|---------------|
| BACK<br>Name<br>Peter P                | номе<br>Parker               |              | Birthdate<br>01/01/1990                            | Voter ID<br>123456789 |               |
| <sup>Address</sup><br>134 W<br>Buffalo | Eagle St<br>), NY 14202      |              | Precinct / Ballot S<br>460003 0 / 4600<br>GRIS-003 | ityle Party<br>103- C | Status<br>ACT |
| $\bigcirc$                             | Voter is eligible            | e to vote. C | Confirm Addre                                      | ss and Birthda        | te.           |
|                                        |                              |              |                                                    |                       |               |
|                                        |                              |              |                                                    |                       |               |
| Q                                      | WRONG VOTER,<br>SEARCH AGAIN | €            |                                                    | GET VOTER SI          | GNATURE       |

## **SEARCHING FOR A VOTER**

When searching for a voter, use all search methods to find the correct voter. If your searches are not yielding any results, you may receive a "No voters were found for this location" message.

- 1. Locate the green "In this Location" and the red "Not in this Location" buttons at the top of the screen.
- 2. Tap the red "**Not in this Location**" button. Voters in this section are registered voters that are not eligible to vote at the district where you are working.
- 3. Identify the voter on your Touchpad and tap on their record. This will highlight their record blue.
- 4. Tap the green **CONTINUE** button in the lower right corner of the screen.
- 5. Tap the green **RE-DIRECT VOTER** button.
- 6. The screen will now display the name, Election District, and address of the correct polling location. Inform the voter of the location that they are eligible to vote at.
- 7. Tap the green **CONTINUE** button to complete.
- 8. Tap the green **PROCESS NEXT VOTER** button.

<u>If the voter insists on voting at the incorrect location</u>, they are required to vote by Affidavit Ballot, Follow the guidelines for Issuing an Affidavit Ballot for a Voter at the Incorrect Location on page 27.

If the voter indicates that they have moved, follow the guidelines for Issuing an Affidavit Ballot for a Voter who has Moved on page 25.

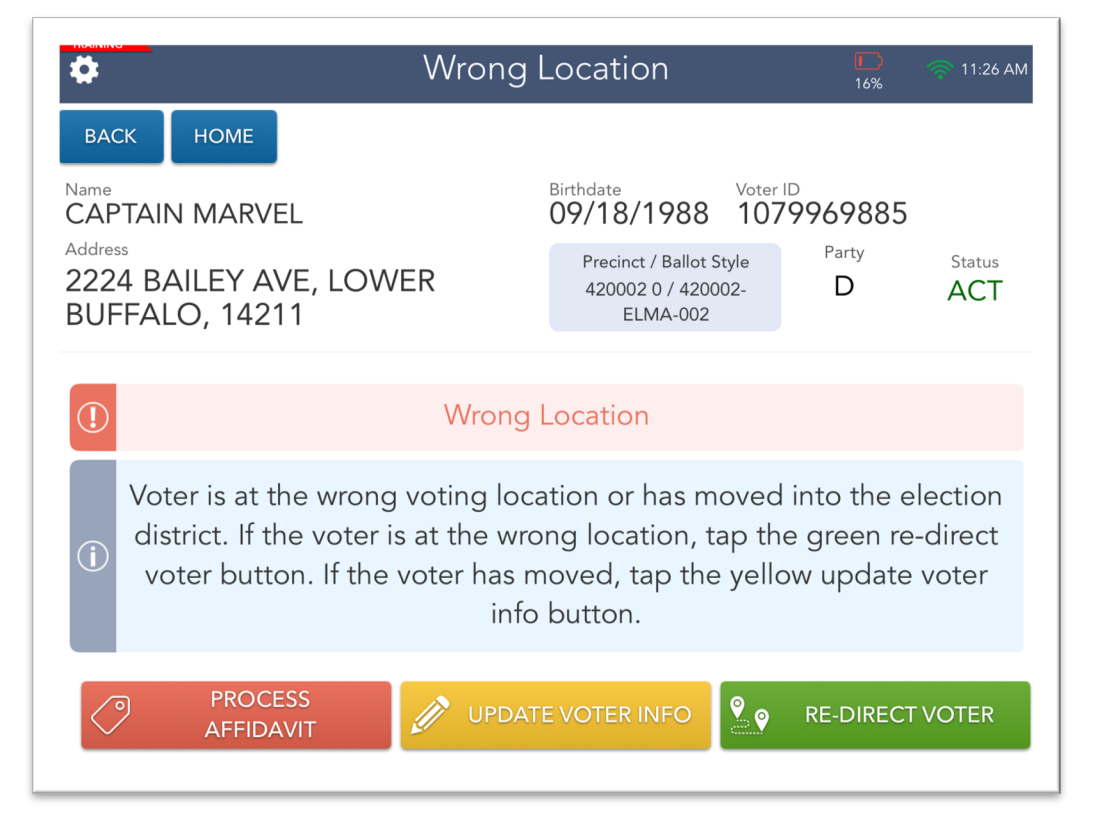

#### Follow these procedures for proper ballot distribution. 1. Identify the voter's name and confirm their address (and party affiliation in a Primary Election ONLY) with the information in the Electronic Poll Book. If voter is not found in the Electronic Poll Book see guidelines for Issuing and Affidavit Ballot for an Unregistered Voter (See Page 30 for instruction.) **Party Affiliation Primary Colors** All supplies pertaining to the: **DEMOCRATIC Party are GREEN REPUBLICAN Party are CHERRY CONSERVATIVE Party are GRANITE** WORKING FAMILIES Party are TAN 2. Have voter sign the electronic poll book. AL ELECTION **STUB NUMBER** 3. Locate proper ballot booklet. Stub No: 03001 Record ballot stub number in the Electronic Poll Book. 4. 5. Carefully remove the ballot from booklet. oN Issue Ballot Ø 11:37 AM BACK Precinct / Ballot Style Party **CONFIRM PARTY** С 460003 0 / 460003-GRIS-003 INSERT STUB NUMBER Enter a Ballot Style and Stub Number. Issue Ballot Style Ballot Style Ballot Stub Number 460003-GRIS-003 460003-GRIS-003 CHANGE LANGUAGE Ballot Style Verify the voter's correct ballot (Election District). Issue voter the correct ballot. 460003-GRIS-003

**BALLOT DISTRIBUTION** 

**NOTE:** This is the only place that the stub number should be documented. DO NOT PUT STUB NUMBERS ON AFFIDAVIT OATH ENVELOPES OR BALLOTS.

- 6. Give the ballot to voter in a privacy folder.
- 7. Direct the voter to a privacy booth.
- 8. An Inspector should be available to assist voters, if necessary.

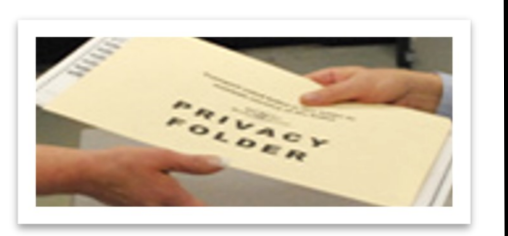

| Your name                                                                                                    | Last name<br>First name                                                                                 |                                                                                                    | Suffix                                                                         |
|----------------------------------------------------------------------------------------------------|----------------------------------------------------------------------------------------------------|----------------------------------------------------------------------------------------------------|--------------------------------------------------------------------------------|
|                                                                                                    | First name                                                                                              |                                                                                                    |                                                                                |
| The address                                                                                                    |                                                                                                    |                                                                                                    | Middle Initial                                                                 |
| The address                                                                                                    | Address (not P.O. box)                                                                                  |                                                                                                    |                                                                                |
|                                                                                                    | Apt. Number                                                                                             | Zip code                                                                                                    | el i c c i d                                                                   |
| where you live                                                                                                    | City/Town/Village                                                                                       |                                                                                                    |                                                                                |
|                                                                                                    | New York State County                                                                                   |                                                                                                    |                                                                                |
| Deter of high                                                                                                    | Les a blace blace a la                                                                                  |                                                                                                    |                                                                                |
| Date of birth                                                                                                    |                                                                                                    | Party enrolin                                                                                                    | nent                                                                           |
| Please check each box that                                                                                                    | applies to you and fill in the appropriat                                                               | e blanks                                                                                                    |                                                                                |
| I have been informed by the in<br>registered to vote in this elect                                                                                             | respectors that my registration record is<br>son district from the address given abov                   | not evailable t                                                                                                    | to them, however I have duly<br>a duly qualified voter in this dis/            |
| (If you check this box, please as                                                                                                    | ik the impectors to check the address give                                                              | m above to mak                                                                                                    | e certain that you are at the corre                                            |
| I have moved within New Yor<br>before the date of the election                                                                                                 | k State since my last registration and ha<br>h. My previous address was:                                | we lived at the a                                                                                                    | address listed above for at least                                              |
| I was required to present iden                                                                                                    | stification when I voted today, but I did                                                               | not do so.                                                                                                    |                                                                                |
| I have not voted in this election                                                                                                    | on, but the records of the Board indicate                                                               | that I have alre                                                                                                    | ady voted.                                                                     |
| tecords of the Board indicate                                                                                                    | that I have been issued an absentee be<br>I am annellad in the political parts state                    | d in the continu                                                                                                    | about hat the red back door a                                                  |
| For Primary Elections Only:                                                                                                    | reflect my correct enrollment.                                                                          | d in the section                                                                                                    | above, but the poil book does r                                                |
| Additional information to re-                                                                                                    | gister to vote in the event that you do r                                                               | ot have a valid                                                                                                    | voter registration on file                                                     |
|                                                                                                    | Are you a citizen of the U.S.?                                                                          |                                                                                                    | Yes No                                                                         |
|                                                                                                    | If you answer No, you cannot register                                                                   | to vote.                                                                                                    |                                                                                |
| Qualifications                                                                                                    | A) Will you be 18 years of age or old                                                                   | er on or before (                                                                                                    | election day? Yes No                                                           |
| catalitications                                                                                                    | B) Are you at least 16 years of age a                                                                   | and understand                                                                                                    | I that you must be 18 years of                                                 |
|                                                                                                    | such election your registration will<br>ballot in any election?                                         | be marked "per                                                                                                    | be eighteen years of age at the<br>inding" and you will be unable to<br>Yes No |
|                                                                                                    | If you answer No to both of the prior of                                                                | uestions, you co                                                                                                    | annot register to vote.                                                        |
| the second second second second second second second second second second second second second second second s                                                 | Telephone (optional)                                                                                    |                                                                                                    | Gender (optional)                                                              |
| nore information                                                                                                    | Email (optional)                                                                                        |                                                                                                    |                                                                                |
| S 202 0.                                                                                                    | Address or P.O. Box                                                                                     |                                                                                                    |                                                                                |
| he address where<br>ou receive mail                                                                                                    | P.O. Box                                                                                                | Zip code                                                                                                    | d i i i i i i                                                                  |
| kip if same as above                                                                                                    | City/Town/Village                                                                                       |                                                                                                    |                                                                                |
| oting history                                                                                                    | Have you voted before? Yes                                                                              | No No                                                                                                    | What year?                                                                     |
|                                                                                                    | Your name was                                                                                           |                                                                                                    |                                                                                |
| oting information<br>hat has changed                                                                                                    | Your address was                                                                                        |                                                                                                    |                                                                                |
| kip if this has not changed or<br>ou have not voted before                                                                                                    | Your previous state or New York Sta                                                                     | ate County was                                                                                                    |                                                                                |
|                                                                                                    |                                                                                                    |                                                                                                    |                                                                                |
| dentification                                                                                                    | New York State DWV number                                                                               |                                                                                                    |                                                                                |
| ou must make 1 selection                                                                                                    | List four digits of your social secu                                                                    | intynumber x                                                                                                    | x x - x x -                                                                    |
|                                                                                                    | I do not have a New York State drive                                                                    | er's license or a t                                                                                                    | Social Security number.                                                        |
| alitical easts                                                                                                    | I wish to enroll in a political party                                                                   |                                                                                                    |                                                                                |
| ou must make 1 selection                                                                                                    | Democratic party Working     Republican party Other                                                     | Femilies party                                                                                                    |                                                                                |
| itical party enrolment is optional but                                                                                                    | Conservative party                                                                                      |                                                                                                    |                                                                                |
| <ul> <li>a political party, a voter must enroll in<br/>a political party, a voter must enroll in<br/>a political party, unless state party.</li> </ul>         | I de pet want te genetie any activity                                                                   | anty and wish or                                                                                                    | he mindependent verer                                                          |
| es allow otherwise.                                                                                                    | No party                                                                                                | and a star of                                                                                                    | and the second second second                                                   |
| All voters must date and sig                                                                                                    | gn the oath below                                                                                       |                                                                                                    |                                                                                |
|                                                                                                    |                                                                                                    |                                                                                                    |                                                                                |
| It is a crime to procure a fals                                                                                                    | e registration or to furnish false inform                                                               | ation to the Bo                                                                                                    | ard of Elections                                                               |
| ffidavit: I swear or af                                                                                                    | firm that                                                                                               |                                                                                                    |                                                                                |
| the second second second second second second second second second second second second second second second se                                                | •                                                                                                    | 101 B 101 B 100 B 100 B 1000 B 100 B 100 B 100 B 100 B 100 B 100 B 100 B 100 B 100 B 100 B |                                                                                |
| I am a citizen of the United States.<br>I will have lived in the county, city                                                                                  | or village for at least 30 days before the election                                                     | sn. Sign                                                                                                    |                                                                                |
| I am a citizen of the United States.<br>I will have lived in the county, city of<br>I meet all requirements to register<br>This is my signature or mark in the | or village for at least 30 days before the electic<br>to vote in New York State.<br>1 box to the right. | sh. Sign                                                                                                    |                                                                                |

## For A Voter who has Moved/Change of Address

Any person who is currently registered to vote in New York State and has moved to a different election district within Erie County is eligible to vote by completing an Affidavit Oath Envelope.

If a voter informs you that he/she has moved in to the district that you are working in, the voter is eligible for an Affidavit Ballot ONLY.

- 1. Enter the voter's name in the MANUAL VOTER SEARCH screen.
- 2. Locate the green "In this Location" and the red "Not in this Location" buttons at the top of the screen.
- 3. Tap the red "Not in this Location" button. Voters in this section are registered voters that are not eligible to vote at the district where you are working.
- 4. Identify the voter on your Touchpad and tap on their record. This will highlight their record blue.
- 5. Tap the green **CONTINUE** button in the lower right corner of the screen.
- 6. Confirm Date of Birth with the Voter.
- 7. From the Voter Eligibility Screen press the yellow UPDATE VOTER INFO button
  - a. Tap **EDIT** to change the voter's address.
  - Enter new address, (classroom example: 2290 Hall) NOTE: Search street NAME only (do NOT include st, ave, dr, etc.) If you do not see the street you are looking for on the first page, you may need to press NEXT PAGE to see more options.
  - c. Press CONTINUE.
  - d. Confirm apartment number. (if applicable)
- 8. Flip Touchpad towards voter.
- 9. Have voter confirm the information is correct.
- 10. Flip touchpad back towards you.
- 11. Press CONTINUE,
- 12. Press green **PROCESS AFFIDAVIT** button found in the lower right of the screen.
- 13. Confirm that you are issuing the correct ballot style. For Primary Elections, confirm the election district and the correct party ballot. The affiliation can be found on the Electronic Poll Book next to the voter's name.
- 14. Press green COMPLETE CHECK-IN.
- 15. Prior to handing the ballot to the voter, **STAMP AFFIDAVIT ON THE BALLOT IN A NON-VOTING AREA** with the stamp provided in your supplies.
- 16. Instruct voter to complete the entire Affidavit Oath Envelope and place marked ballot inside.
- 17. After the voter has sealed the envelope, an inspector must sign the envelope in the space provided and confirm that the voter has signed the envelope. You must ensure the voter has signed the envelope or the ballot may not be counted.
- 18. Place sealed Affidavit Oath Envelope in Orange Pouch.
- 19. Select PROCESS NEXT VOTER.

#### Touch EDIT to Update Information Below

For an Address

## CAPTAIN MARVEL

2224 BAILEY AVE LOWER BUFFALO, 14211

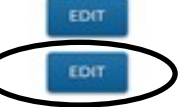

## **\*\*For A Voter who had Requested or Received an** Absentee Ballot\*\*

All voters who were issued an absentee ballot, regardless of whether or not it was voted and submitted, will have a notation on their Voter Eligibility screen. The voter is **NO LONGER** allowed to vote a regular ballot in person and they must vote BY **AFFIDAVIT.** 

If the Voter Eligibility screen indicates that the voter has requested or received an absentee ballot, issue an affidavit ballot.

- 1. Enter the voter's name in the MANUAL VOTER SEARCH screen.
- 2. Identify the voter on your Touchpad and tap on their record. This will highlight their record blue.
- 3. Tap the green **CONTINUE** button in the lower right corner of the screen.
- 4. Confirm Date of Birth with the Voter.
- 5. To process this voter, touch the green **PROCESS AFFIDAVIT** button.
- 6. Confirm that you are issuing the correct ballot style. For Primary Elections, confirm the election district and the correct party ballot. The affiliation can be found on the Electronic Poll Book next to the voter's name.
- 7. Press the green **COMPLETE CHECK-IN** button.
- Prior to handing the ballot to the voter, STAMP AFFIDAVIT ON THE BALLOT IN A NON-VOTING AREA with the stamp provided in your supplies.
- 9. Instruct voter to complete the entire Affidavit Oath Envelope and place marked ballot inside.
- 10. After the voter has sealed the envelope, an inspector must sign the envelope in the space provided and verify that the voter has signed the envelope. You must ensure the voter has signed the envelope or the ballot may not be counted.
- 11. Place sealed Affidavit Oath Envelope in Orange Pouch.
- 12. Select PROCESS NEXT VOTER.

## For a Voter at the Incorrect Location

## \*ONLY ISSUE AN AFFIDAVIT FOR A VOTER AT THE INCORRECT LOCATION IF THE VOTER REFUSES TO GO TO THE CORRECT LOCATION\*

When searching for a voter, use all search methods to find the correct voter. If your searches are not yielding any results, you may receive a "No voters were found for this location" message and you should direct them to the correct election district.

<u>If the voter insists on voting at the incorrect district</u>, they are required to vote by Affidavit Oath Envelope.

- 1. Locate the green "In this Location" and the red "Not in this Location" buttons at the top of the screen.
- 2. Tap the red "**Not in this Location**" button. Voters in this section are registered voters that are not eligible to vote at the district where you are working.
- 3. Identify the voter on your Touchpad and tap on their record. This will highlight their record blue.
- 4. Tap the green **CONTINUE** button in the lower right corner of the screen.
- 5. Tap the red PROCESS AFFIDAVIT in the bottom left corner of the screen.
- 6. Select the green **CONTINUE** button.
- 7. Press green COMPLETE CHECK-IN.
- Prior to handing the ballot to the voter, STAMP AFFIDAVIT ON THE BALLOT IN
   A NON-VOTING AREA with the stamp provided in your supplies.
- 9. Instruct voter to complete the entire Affidavit Oath Envelope and place marked ballot inside.
- 10. After the voter has sealed the envelope, an inspector must sign the envelope in the space provided and confirm that the voter has signed the envelope. You must ensure the voter has signed the envelope or the ballot may not be counted.
- 11. Place sealed Affidavit Oath Envelope in Orange Pouch.
- 12. Press green **PROCESS NEXT VOTER.**

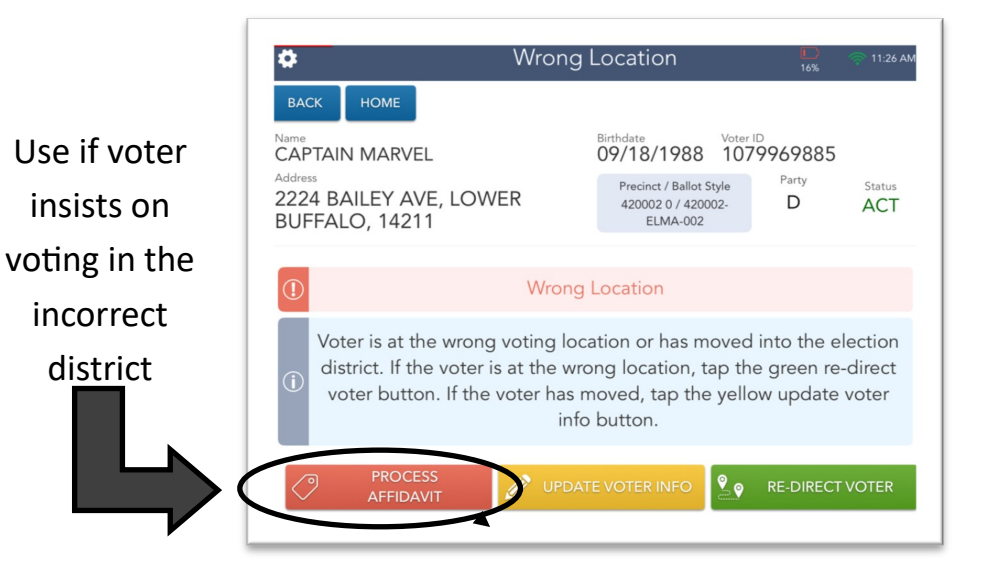

## For a Voter who has Already Voted/ Early Voted

If the electronic poll book indicates the voter has already voted, the screen will display a red "Voter is not eligible to vote a regular ballot" message. In this scenario, the voter will only be allowed to vote by Affidavit. We must allow this as an error may have occurred with a previous check in (ex: John Smith Sr. signed John Smith Jr's record).

- 1. Confirm Date of Birth and Address with the Voter.
- 2. To process this voter, touch the green **PROCESS AFFIDAVIT** button.
- 3. Confirm that you are issuing the correct ballot style. For Primary Elections, confirm the election district and the correct party ballot. The affiliation can be found on the Electronic Poll Book next to the voter's name.
- 4. Press the green **COMPLETE CHECK-IN** button.
- 5. Prior to handing the ballot to the voter, **STAMP AFFIDAVIT ON THE BALLOT IN A NON-VOTING AREA** with the stamp provided in your supplies.
- 6. Instruct voter to complete the entire Affidavit Oath Envelope and place marked ballot inside.
- After the voter has sealed the envelope, an inspector must sign the envelope in the space provided and verify that the voter has signed the envelope. You must ensure the voter has signed the envelope or the ballot may not be counted.
- 8. Place sealed Affidavit Oath Envelope in Orange Pouch.
- 9. Select PROCESS NEXT VOTER.

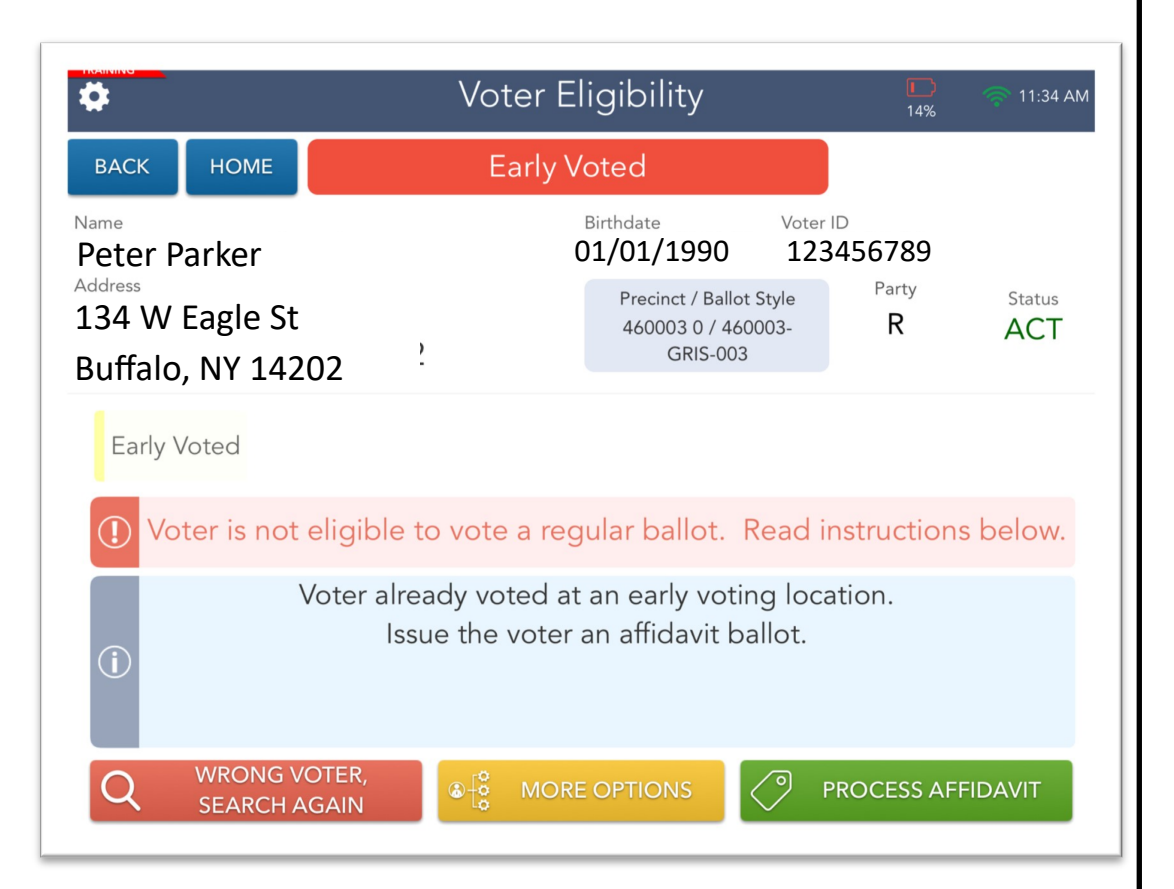

## For an Unregistered Voter

A voter's record may be missing from the electronic poll book for various reasons (examples: not registered, not registered in Erie County yet registered elsewhere in New York State or different political parties in a primary).

- 1. If, after using all other voter search methods you cannot locate the voter's record, tap the red **NO VOTER FOUND** button. (classroom example: Joe Voter)
- 2. On the Voter Update screen, type in the date of birth of the voter. Use the drop-down menu under PARTY to select the party affiliation for the voter and select green **CONTINUE** button.
- 3. On the next Voter Update screen, type in the voter's house number and street name (NAME ONLY, do NOT include st, ave, dr, etc.);
- 4. You may need to hit the blue NEXT PAGE screen to locate the proper listing.
- 5. Verify apartment number (if applicable).
- 6. Flip the Touchpad towards the voter.
- 7. Have the voter confirm the information is correct by tapping the green **CORRECT** button.
- 8. Flip the touchpad back towards you.
- 9. Press the green CONTINUE button.
- 10. Press the green **PROCESS AFFIDAVIT** button.
- 11. Confirm that you are issuing the correct ballot style. For Primary Elections, confirm the election district and the correct party ballot. The affiliation can be found on the Electronic Poll Book next to the voter's name.
- 12. Tap green COMPLETE CHECK-IN button.
- 13. Prior to handing the ballot to the voter, **STAMP AFFIDAVIT ON THE BALLOT IN A NON-VOTING AREA** with the stamp provided in your supplies.
- 14. Instruct voter to complete the entire Affidavit Oath Envelope and place marked ballot inside.
- 15. After the voter has sealed the envelope, an inspector must sign the envelope in the space provided and verify that the voter has signed the envelope. You must check that the voter has signed the envelope or the ballot may not be counted.
- 16. Place sealed Affidavit Oath Envelope in Orange Pouch.
- 17. Select **PROCESS NEXT VOTER.**

| ВАСК        | HOME      |                 | Voter Not Found |        |   |
|-------------|-----------|-----------------|-----------------|--------|---|
| Basic Infor | mation    | Middle Name     | Last Name       | Suffix |   |
| Peter       | 0         |                 | Parker          | 0      | ~ |
|             | Birth Mon | th / Day / Year |                 | _      |   |

#### For an Inactive Voter

If the electronic poll book indicates that the voter is inactive, the screen will display a red "Voter is not eligible to vote a regular ballot" message. In this scenario, the voter will only be allowed to vote by affidavit.

- 1. Confirm with the voter that they still live at the address provided on the voter eligibility screen.
- 2. If the voter has not moved, press the green **PROCESS AFFIDAVIT** button found in the lower right of the screen and continue to step 10.
- 3. If the voter has moved, tap the yellow "**MORE OPTIONS**" button in the bottom center of the screen.
  - a) Select "Update Voter Info".
  - b) Tap **EDIT** to change the voter's address.
  - c) Enter new address, (classroom example: 401 Ransom)
     NOTE: Search street NAME only (do NOT include st, ave, dr, etc.)
     If you do not see the street you are looking for on the first page, you may need to press NEXT PAGE to see more options.
  - e) Press CONTINUE.
  - f) Confirm apartment number (if applicable).
- 4. Flip Touchpad towards voter.
- 5. Have voter confirm the information is correct by tapping the green **CORRECT** button.
- 6. Flip touchpad back towards you.
- 7. Press CONTINUE.
- 8. Press green **PROCESS AFFIDAVIT** button found in the lower right of the screen
- 9. Confirm that you are issuing the correct ballot style. For Primary Elections, confirm the election district and the correct party ballot. The affiliation can be found on the Electronic Poll Book next to the voter's name.
- 10. Press green COMPLETE CHECK-IN.
- 11. Prior to handing the ballot to the voter, **STAMP AFFIDAVIT ON THE BALLOT IN A NON-VOTING AREA** with the stamp provided in your supplies.
- 12. Instruct voter to complete the entire Affidavit Oath Envelope and place marked ballot inside.
- 13. After the voter has sealed the envelope, an inspector must sign the envelope in the space provided. You must ensure the voter has signed the envelope or the ballot may not be counted.
- 14. Place sealed Affidavit Oath Envelope in Orange Pouch.
- 15. Select **PROCESS NEXT VOTER**.

## **SPECIAL SITUATIONS**

#### Name Change

A voter who has had a change of name since the last election may still vote without having to reregister. Provide the voter with a voter registration form. You can update the voter's information by following these steps:

- 1. Pull up the voter using Manual Voter Search or Scan Voter ID functions.
- 2. If the information from the voter DOES NOT match the information on touchpad;
  - a) Tap the yellow **MORE OPTIONS** button in the lower middle of the screen.
  - b) Tap UPDATE VOTER INFO.
  - c) Tap the **EDIT** button next to the voter's name.
  - d) Type in the updated info.
  - e) Tap CONTINUE.
  - f) Tap CONTINUE, (again)
  - g) Flip touchpad towards voter to confirm information.
  - h) Have voter tap **CORRECT** to verify.
  - i) Flip touchpad back toward you.
  - j) Tap **CONTINUE.**

You may now obtain the voter's signature and complete the check-in process.

| \$                                     |                                                     | Voter Update                          | <b>II</b> )<br>33% | 奈 11:51 AM |
|----------------------------------------|-----------------------------------------------------|---------------------------------------|--------------------|------------|
| ВАСК                                   | НОМЕ                                                |                                       |                    |            |
|                                        | Touch EDI                                           | T to Update Information B             | elow               |            |
| Name<br>CAPTAI<br>Residence<br>2224 BA | N MARVEL<br><sup>Address</sup><br>AILEY AVE LOWER E | For name<br>changes<br>BUFFALO, 14211 |                    | EDIT       |
|                                        |                                                     | For address                           |                    |            |
|                                        |                                                     | changes                               |                    |            |
|                                        |                                                     |                                       |                    |            |

 Voter must fill out a voter registration form, if they wish to have their name permanently updated in the voter's record.

## **SPECIAL SITUATIONS**

#### **Fled Voters**

#### Casting a Ballot for a Voter who Fails to Deposit the Ballot in the Scanner.

If a voter leaves a ballot (marked or unmarked) in a privacy booth without casting the ballot in the scanner, the ballot is deemed **VOID** and is to be deposited into the SPOILED/VOIDED ballot envelope.

However, if a voter leaves the ballot at the scanner, with an Elections Inspector or in a privacy folder, a bipartisan team of Inspectors shall, without examining the ballot, deposit the ballot into the Emergency Bin.

## **Poll Watchers**

In order to be permitted to remain within a polling location, a Poll Watcher must be a registered voter in Erie County and present a Certificate of Appointment signed by the Chairman or Secretary of a political party, independent body, or any of the candidates.

A Poll Watcher may be present at the polling site at least fifteen minutes before the unlocking and examination of the scanner and remain until after the votes are counted. Every political party, independent body, and candidate may have Poll Watchers present during these times.

A Poll Watcher shall not in any way interfere with the voting process or handle any ballots or supplies. If the person causes a disturbance, the Inspectors should ask the person to leave the premises. If they refuse, call the Board of Elections to report the disturbance. If the situation requires immediate attention, call the local police department.

## **Electioneering**

While the polls are open no person shall do any electioneering within the polling location or within a 100 foot radius of the building. Electioneering also pertains to conversations within the polling location, campaign buttons, and campaign ads that may be broadcast on the radio or television.

## **Spanish Ballots**

A limited number of districts receive Spanish ballots in addition to English ballots only if the number of Spanish-speaking residents is above five percent of the total district. Spanish ballots and instructions will be in a folder marked "Spanish Materials".

## **SPECIAL SITUATIONS**

Voters, who registered by mail after January 1, 2003 and have not previously voted in a Federal election in Erie County or provided the Board of Elections with ID, must present identification before signing the electronic poll book and voting in accordance with the Help America Vote Act (HAVA) of 2002.

If the Electronic poll book indicates "**ID Required**" in the signature line, the voter must produce a physical form of ID before they can vote on the scanner, or else the voter can vote by affidavit ballot.

- 1. Request the voter present a form of identification from the list below.
- 2. Select the presented form of identification from the list below.
- 3. Allow the voter to sign the electronic poll book and vote in the normal manner.

If a voter does not have an acceptable form of identification they are NOT permitted to vote in the normal manner unless they return with proper identification. If the voter refuses to return with proper identification they must be permitted to vote using an Affidavit Oath Envelope.

**NOTE:** If you do not see "I**D required**" on Voter Eligibility screen you **DO NOT** ask for identification from the voter. This is in accordance with New York State Election Law.

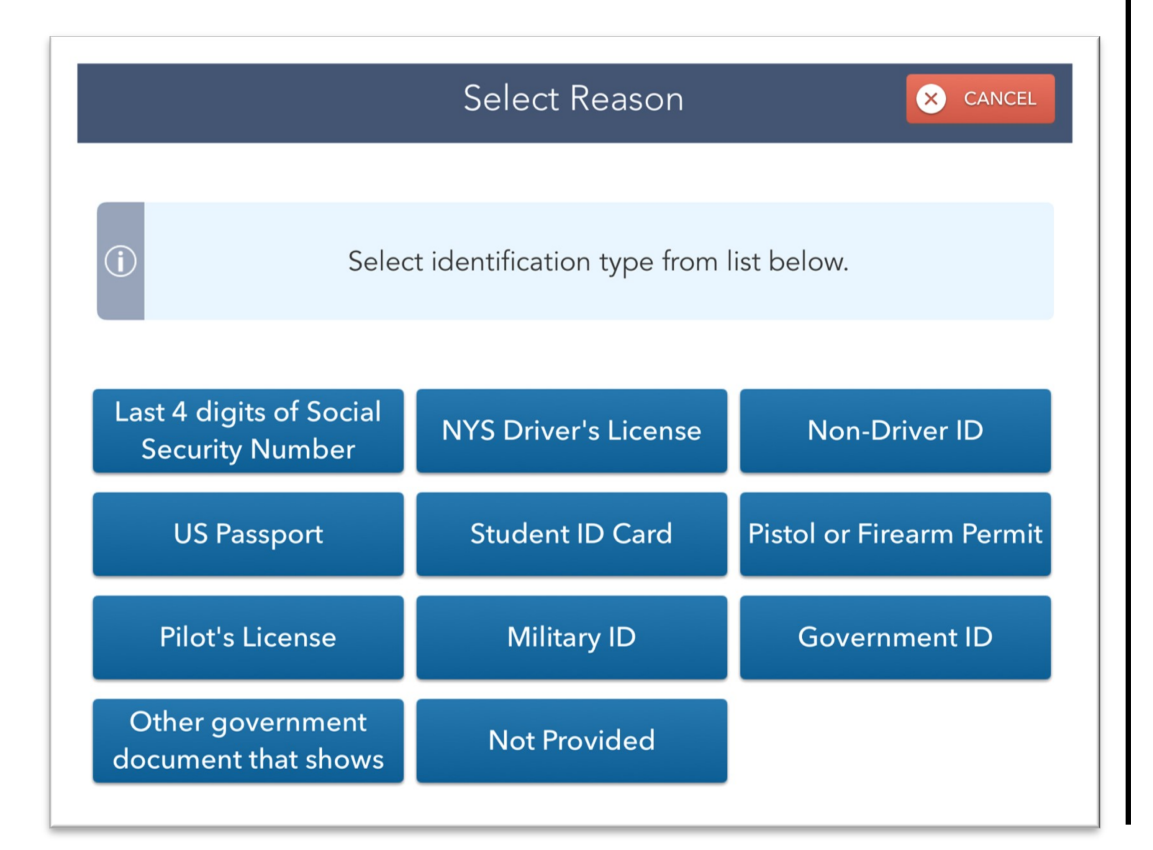

## OATHS AND FORMS

An important aspect of working as an Election Inspector is administering various oaths and providing voters with a variety of forms. This section will illustrate the different oaths and forms you may need on Election Day.

#### **Registration Form**

New York State Voter Registration Forms can be found in your supplies. This form can be used to

- Register to vote in New York State
- Change your name and/or address
- Change your party enrollment (see below)

In order to register to vote in New York State you must

- Be a U.S. citizen
- Be 18 years old by the end of the year
- Not be in jail or on parole for a felony conviction
- Not claim the right to vote elsewhere

In order to pre register to vote, a person must be 16 years of age.

In order to be eligible to vote in a Primary or General Election, Voter Registration forms must be received by the county Board of Elections no later than 10 days prior to the election in which you wish to vote.

## **Change of Enrollment (Affiliation)**

The term "change of enrollment" refers to a registered voter who

- Is already enrolled in one party that wishes to enroll in a different party
- Wishes to delete their enrollment in any party
- Is not enrolled in a party and wishes to enroll in a particular party.

A voter registration form must be used to change a party enrollment from one party to another or to enroll for the first time in a party. A change of enrollment received up until February 14th each year will be effective immediately. Enrollment changes received after February 14th will be processed after the June Primary election.

All voters changing their party enrollment status will be sent a new voter registration card indicating their new party preference once the change becomes effective after the June Primary election.

**NOTE:** Voters who are not enrolled with any party are considered unaffiliated (Blank) voters and are not generally eligible to vote in any Primary Elections unless state party rules otherwise permit.

## **Voters Bill of Rights**

This form is included in your supplies and must be posted within the polling location.

## OATHS AND FORMS

## Assistance Oaths §8-306

A voter may be assisted after informing the Inspector that they

- Cannot read or write
- Do not speak or read English and need assistance or an interpreter (in some districts, Spanish supplies are assigned as needed)
- Cannot see, even with eyeglasses, the names on the ballot
- Are physically disabled such that they cannot operate the voting system, or complete a paper ballot
- Cannot enter the voting system without assistance from another person

The Inspector will ask the voter: "Do you solemnly swear or affirm that the statements you just made are true?"

If the voter answers "yes", assistance may be provided by two Election Inspectors of different political affiliations.

Be sure to enter the voter's name and address in Election Day Activity Forms found on the canvass sheet.

A person, other than an Inspector, who assists an individual in voting, must affirm the following oath before being issued a ballot.

**NOTE:** The Inspector must ask if the person offering assistance is their union representative or employer. If the answer is yes, **the union official or employer attempting to offer assistance must not be permitted to do so.** 

The Inspector will ask that person to swear or affirm the following:

"Do you solemnly swear or affirm that you will not in any manner request, or seek to persuade or induce the voter to vote any particular ticket or for any particular candidate, and that you will not make or keep any memorandum or entry of anything occurring in the voting booth, and that you will not, directly or indirectly, reveal to any person the name of any candidate or proposal voted for by the voter, or which ticket he or she had voted, or anything occurring within the voting booth, except when required pursuant to law to give testimony as to such a matter in a judicial proceeding?"

If the person answers yes, then they can assist the voter (Election Law §8-306.5). Be sure to enter the voter's name and address and the name and address of the person providing assistance of the Election Day Activity Forms found on the canvass sheet.

## **Court Orders**

If a voter refuses to fill out an Affidavit Oath Envelope they may obtain a court order requiring that they be permitted to vote in the normal manner. Present the voter with the Notice to Voters (located in your supplies) and instruct the voter to contact the Board of Elections. Any person voting by court order must be recorded on the Election Day Activity Form on the canvass sheet.

## OATHS AND FORMS

Any voter whom you know or suspect is not entitled to vote in the district may be challenged by an Inspector, a duly appointed Poll Watcher or by any other registered voter properly in the polling place.

To administer a Challenge Oath you should

- 1. Locate the Challenge Oath and Report found in your supplies
- 2. Administer the **PRELIMINARY OATH** contained on the Challenge Oath
- 3. Ask the challenged voter the questions listed on the Challenge Oath
- 4. If the voter answers all questions satisfactorily, permit them to vote in the normal manner

If the voter refuses to answer any questions listed, they shall not be permitted to vote in the normal manner and may be permitted to vote an affidavit ballot.

If the voter answered all questions, but a majority of the Inspectors still feel the voter is ineligible, the **QUALIFICATION OATH** must be administered. If the voter refuses to take this oath they are not permitted to vote in the normal manner and may be permitted to vote by affidavit ballot. If the voter is issued an affidavit ballot, be sure to mark "CHALLENGED" across the top of the Affidavit Oath Envelope and record the information on the Election Day Activity form located on the canvass sheet.

## **Appointed Officials Oath**

If, at any time during an election, an Elections Inspector vacancy needs to be filled, the appointed person must be administered The Oath for Appointive Election Officers (found in your supplies). This only applies to new Inspectors that have not been administered the oath previously.

## **Absentee Ballot Application**

Absentee Ballot applications can be found in your supplies. Any qualified voter may apply for an Absentee Ballot if they will be unavoidably absent from Erie County for a future Election Day or has a disability or illness that prevents them from voting in person. Any completed Absentee Ballot applications are to be returned in the Orange Pouch .

## **Absentee Ballots**

Inspectors must accept absentee ballots. These ballots remain sealed and are returned to the Board of Elections in the Orange Pouch . Absentee Ballots are not counted at the polling site.

NOTE: You must accept any Absentee Ballot turned in at your polling location. Absentee Ballots turned in at polling locations **NEED NOT BE ELECTION DISTRICT SPECIFIC.** 

## Paper Street Listing

This is an important tool for all Inspectors to ensure that we direct the voter to their proper polling location.

Included in your supplies are two (2) street listings. One list is an alphabetical listing of the streets within your election district. The other is a listing of all the streets within your municipality and includes correlating election districts and polling location information.

NOTE: Always refer to the Street Listing BEFORE issuing an Affidavit Oath Envelope to ensure the voter is in the correct election district and polling location. You may tell the voter that if they do not vote in the district where they live, their vote may not count.

| Street:       | LOW | HIGH | ODD/EVEN | DIST:    | LOCATION:                          | ADDRESS:                 |
|---------------|-----|------|----------|----------|------------------------------------|--------------------------|
| ABBINGTON AVE | 146 | 400  | Both     | TTON 064 | LINCOLN PARK KUNZELMAN PAVILION    | 1200 PARKER BLVD         |
| ALCOTT CT     | 3   | 103  | Both     | TTON 023 | SHERIDAN PARKSIDE COMMUNITY CENTER | 169 SHERIDAN PARKSIDE DR |
| ALDER PL      | 5   | 129  | Both     | TTON 042 | ELLWOOD FIRE HALL                  | 1000 ENGLEWOOD AVE       |
| ALLEGANY AVE  | 16  | 50   | Both     | TTON 010 | KENMORE PUBLIC LIBRARY             | 160 DELAWARE RD          |
| AMES AVE      | 4   | 151  | Both     | TTON 058 | FIRST TRINITY LUTHERAN CHURCH      | 1570 NIAGARA FALLS BLVD  |
| AMSTERDAM AVE | 186 | 199  | Both     | TTON 040 | NEW COVENANT TABERNACLE            | 345 MCCONKEY DR          |
| AMY DR        | 6   | 65   | Both     | TTON 034 | NEW COVENANT TABERNACLE            | 345 MCCONKEY DR          |
| ARGONNE DR    | 11  | . 87 | Both     | TTON 010 | KENMORE PUBLIC LIBRARY             | 160 DELAWARE RD          |

## Location Look Up (Street Listing on Electronic Poll Book)

A voter can also be directed to their correct polling location using the Location Lookup function on the Electronic Poll Book. If a voter does not know if they are in the right polling location, or what location they need to vote:

- 1. Tap the orange **LOCATION LOOKUP** icon on left of your screen.
- 2. Enter the HOUSE NUMBER and STREET NAME.

NOTE: Search street NAME only (do NOT include st, ave, dr, etc.) If you do not see the street you are looking for on the first page, you may need to press **NEXT PAGE** to see more options.

- 3. Press SEARCH.
- Identify the address on your electronic poll book and tap on the address. This will highlight the address
  - blue.
- 5. Tap the green **CONTINUE** button.
- The Precinct Lookup screen will give the address of the polling location and a map of where the location is located. Instruct the voter where their correct polling location and district is.

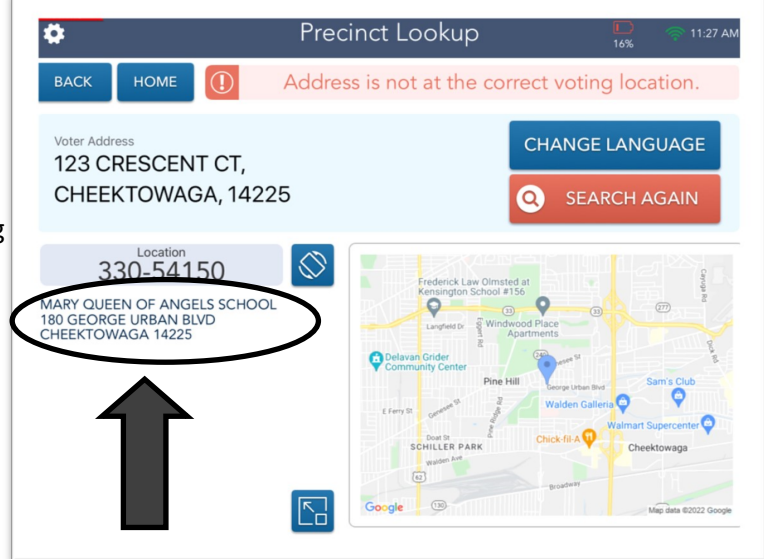

#### Spoiled/ Voided Ballot Procedure

#### BEFORE A NEW BALLOT IS ISSUED THE VOTER <u>MUST</u> RETURN THE

**SPOILED BALLOT**. Mark the ballot **VOID** and place Spoiled/Voided ballot in the Voided ballot envelope.

- 1. Use the Manual Search or the Scan ID functions on the home screen to search for the voter.
- 2. Bring up the Voter Eligibility screen for the correct voter. **NOTE: The Voter Eligibility screen will indicate that the voter has already voted**.
- 3. Tap the yellow MORE OPTIONS button.
- 4. Tap the **SPOIL** option.
- 5. Select reason for spoiling the ballot.
- 6. Confirm you are issuing a replacement ballot.
- 7. Press CONTINUE.
- 8. Press YES.
- 9. Have voter sign the touchpad with the stylus.
- 10. Have the voter press green **DONE** button.
- 11. Flip the touchpad back towards you.
- 12. Compare signatures.
- 13. Press the green ISSUE BALLOT button.
- 14. Initial, (only one person has to initial).
- 15. Press the green **DONE** button.
- 16. Confirm that you are issuing the correct ballot style. For Primary Elections, confirm the election district and the correct party ballot. The affiliation can be found on the Electronic Poll Book next to the voter's name.
- 17. Record the Ballot Stub Number.
- 18. Tap blue PROCESS button.
- 19. Place ballot in privacy folder and hand to voter.
- 20. Press green PROCESS NEXT VOTER.

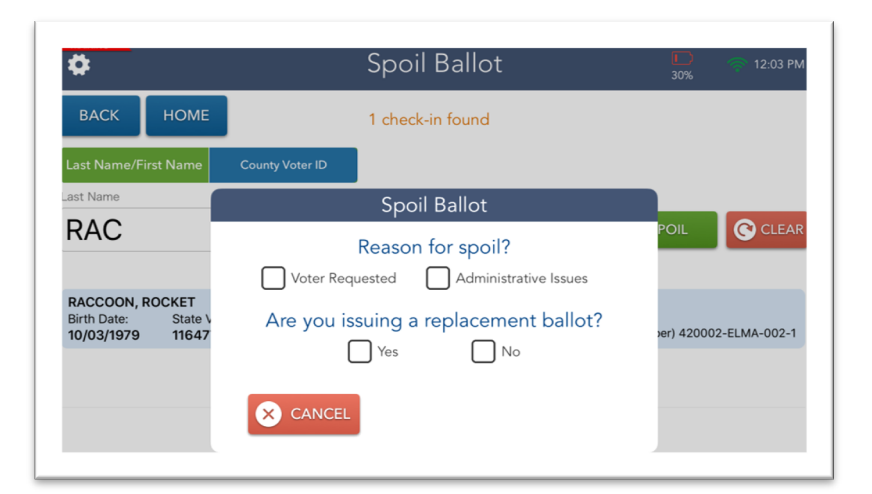

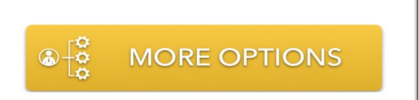

## Emergency Mode Using the Emergency Bin

If the Board of Elections determines the scanner can no longer be used, a voter has two options. They may

- Place the marked ballot into the Emergency Bin
- Wait until the Board of Elections arrives with a replacement scanner

To open the Emergency Bin

- 1. Unlock the upper Emergency Bin with the silver key.
- 2. With the door open, fold the metal cover of the Emergency Bin door DOWN.
- 3. Close and lock the Emergency Bin door.
- 4. Instruct voters to insert marked ballots into the slot of the Emergency Bin.

To process voters during an emergency situation, follow the normal ballot distribution procedures.

## NOTE: The Ballot Stub number must still be recorded in the electronic poll book.

Once the Emergency situation has been resolved, and with Board of Elections approval

- Unlock the upper Emergency Bin with the silver key
- Fold the metal cover of the Emergency Bin door UP
- Close and lock the Emergency Bin door

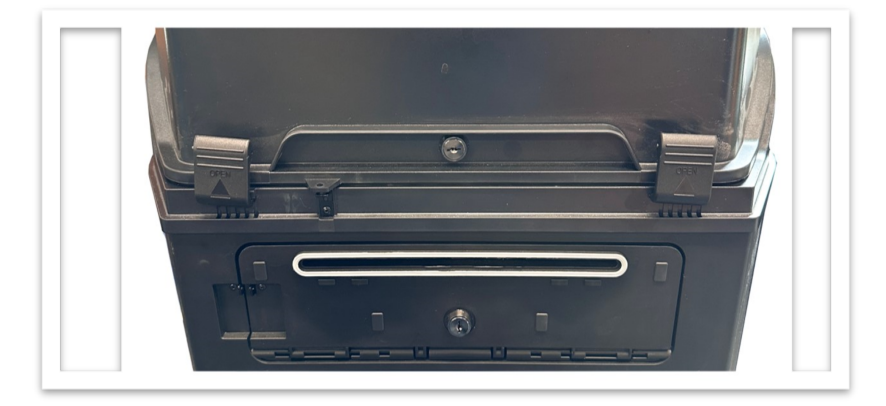

## If the scanner displays:

## Cannot Mount ESS Memory Device

If this message appears while opening the DS-300, go into Emergency Mode using the instructions on page 39 and call the Board of Elections.

## Zero Tape or Results Tape Fail to Print

Call the Board of Elections and go into Emergency Mode as outlined on page 39.

## Touch Screen of the DS-300

Do not close the Touch Screen at any time while the polls are open.

If the screen is left closed for longer than 3 minutes, the scanner will automatically shut down and you must call the Board of Elections to reactivate the unit. If this occurs, go to Emergency mode (See Page 39 for instructions.)

## Ballot Jam DS-300

If you can see the ballot and are able to pull the ballot from the scanner, do so. Wait for the screen to read "Insert Here" and have the voter reinsert the ballot. If a ballot is inserted before the "Insert Here" screen appears, the ballot will jam again.

If the ballot is jammed inside the scanner, you must call the Board of Elections and follow the procedures for using the Emergency Bin (See Page 39 for instructions.) Confirm whether or not the ballot has been counted.

If the ballot has been damaged (ripped or crumpled) you will have to issue a replacement ballot to the voter. The damaged ballot is to be marked as VOID and placed in the Spoiled/Voided Ballot Envelope which should be on your sign-in table and reissue the voter a ballot following the guidelines on page 38.

**NOTE:** If a ballot jam occurs, it is never permissible for an Inspector to open the scanner. Only Board of Elections personnel are permitted to clear jams. Please do not hit, bang or shake the machine. We understand that you may have been instructed to do this in the past, but please do not do this in the future.

## Invalid Ballot ID – 7003009

This message will appear if the wrong ballot style is inserted into the scanner. It is possible that a polling location received ballots that cannot be voted at that location. If you received the wrong ballots you must call the Board of Elections because the scanner cannot accept ballots it is not programmed to read.

If you are working at a location that has more than one scanner it is possible that a voter may inadvertently attempt to scan their ballot into the wrong scanner. The scanner cannot accept ballots it is not programmed to read and the voter should take their ballot to the correct scanner within the polling location.

## **Ballot Insertion Problems**

## **Over-Voted Ballot**

#### Scanner Displays: You filled in too many ovals in 1 contest.

This message is to alert the voter that they have over-voted in one or more races. To assist a voter that has received this message you should

- Ask the voter to press "Correct Your Ballot" on the touch screen
- Explain to the voter what the message means

If the voter wishes to correct the ballot, the over-voted ballot must be marked VOID and the voter is to be issued a replacement ballot (page 38).

If the voter wishes to accept the ballot as is, have the voter reinsert the ballot into the scanner. When the "Contest Has Too Many Votes" message appears, instruct the voter to press "Accept".

## **Blank Ballot**

#### Scanner Displays: "You have made no selections on this ballot."

This message will alert the voter that the scanner is reading the ballot as blank (no votes detected). To assist a voter that has received this message you should

- Ask the voter to press "Correct Your Ballot" on the touch screen.
- Ask the voter if the ballot was intentionally left blank.

If the voter has intentionally left the ballot blank, have the voter reinsert the ballot into the scanner. When the "You have made no selections on this ballot" message appears, instruct the voter to press "Cast Blank Ballot."

If the voter did not intentionally leave the ballot blank ask the voter to review the manner in which he/she marked the ballot. Have the voter ensure that the selection oval is completely filled in. An underlined or circled selection will not be detected by the scanner. Once the selections have been made and correctly marked, the voter may reinsert the ballot into the scanner.

## **Ballot Not Inserted Far Enough**

If a voter hesitates when placing the ballot into the scanner, a message will appear on the touch screen. To assist a voter that has received this message, you should

- Ask the voter to remove the ballot from the scanner
- Instruct the voter to wait until the screen displays the "Insert Here" screen before reinserting allot into the scanner, the a message will appear on the touch screen.

#### NOTES

## Not Receiving Electrical Power/Voltage Too Low

The scanner will emit a series of beeps every 60 seconds and display a green or red battery symbol in the upper right corner of the screen if it's being powered by battery only. Check the power cord to ensure it is properly plugged into a wall outlet or surge protector. If this does not correct the problem, contact the Board of Elections immediately.

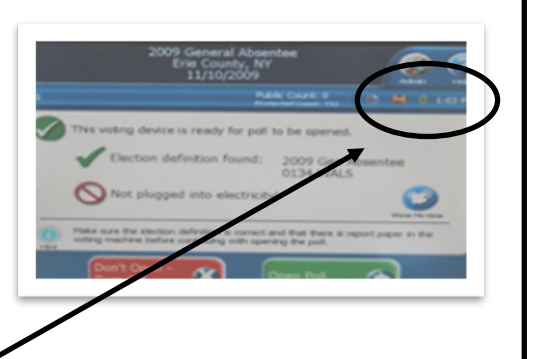

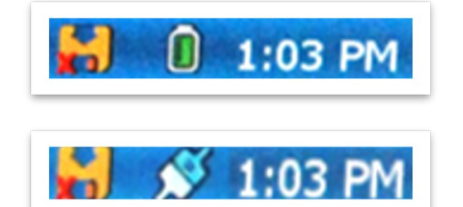

Not plugged in and receiving power

Plugged in and receiving power

#### **Emergency Evacuation Procedures**

In the unlikely event that an emergency occurs on Election Day, (a fire, gas leak, power outage, etc.), which requires the evacuation of the polling location, the Chairperson must quickly assess the situation and determine the safest course of action for all voters and Inspectors.

Voters should be informed of the emergency and asked to quickly leave the premises. Inspectors shall also exit the premises as soon as possible and take with them

- Electronic Poll books
- Ballot booklets
- Spoiled/Voided ballot envelope
- Orange Pouch, including
  - Machine keys in black magnetic key box
  - Voted Affidavit Oath envelopes, if any
  - Voted Absentee ballots, if any
  - Canvass Sheet

Once all voters and Inspectors have evacuated the polling location, the Chairperson should immediately call the Board of Elections and inform them of the situation. The Board of Elections will then give instructions of what to do. A Board of Elections Site Coordinator will be immediately dispatched to assist you.

## **AutoMARK Troubleshooting**

#### If the AutoMARK will not turn on

- Confirm the AutoMARK is plugged into a working outlet. The electricity indicator will emit an orange light when it is plugged into a working outlet.
- Ensure the gold key is turned to the center "ON" position.

Green Light = Receiving Power

Amber Light = Running on Battery Power (please plug in)

## If a Ballot Becomes Jammed in the AutoMARK:

- Call the Board of Elections IMMEDIATELY. It is imperative for us to know if a voter is waiting to vote.
- Inform voter that the Board of Elections has been contacted and a technician is en-route to fix the AutoMARK.
- Once the Board of Elections has been contacted, a voter has two options:
  - They may wait until the Board of Elections arrives to repair the AutoMARK.
  - If the voter determines they are not able to wait, a new ballot is to be issued to the voter in accordance with the Spoiled/Voided Ballot Procedures on page 38.

## Voiding and Reissuing a Ballot in the Event of Jammed AutoMARK

In the event a ballot becomes jammed in the AutoMark and the voter is not able to wait for a technician, a new ballot is to be issued. The voter may be assisted by two inspectors, one Republican and one Democrat, or by a companion of their choosing. The voter is **NOT** to be issued an affidavit, nor is the new ballot to be placed in the emergency bin. Follow the instructions on page 38 for issuing a new ballot.

Notate on the back of the canvass sheet that there was a jam in the AutoMARK.

#### PLEASE NOTE: ALL INSPECTORS ARE TO LEAVE AT THE SAME TIME.

#### **Scanning Emergency Ballots Procedures**

(if necessary)

#### Ballots placed in the Emergency Bin during the course of an election

are required to be tabulated on Election Night. After the close of polls, Inspectors must scan ballots that are found in Emergency Bin.

Ballots found in the Emergency Bin **MUST** be scanned **BEFORE** the scanner is powered down. A bi-partisan team of Inspectors must be present during the handling and scanning of all ballots.

- Remove, separate into Election Districts, if necessary, and count all ballots found in the Emergency Bin. For Primary Elections, you must separate ballots by PARTY affiliation also.
- 2. Record the total number of ballots for YOUR Election District on Certificate No 2 of the Canvass Sheet.
- 3. A bi-partisan team of Inspectors shall scan the ballots found in the Emergency Bin.

If any alert message, (over-vote, blank ballot, etc.) appears on the scanner screen, if an Inspector objects to the scanning of a particular ballot (due to errant marks, a signature on a ballot, etc.), or a ballot will not scan for any other reason, the ballot is to be returned to the Emergency Bin.

The number of ballots that could not be scanned are to be recorded on Certificate No. 2 of the Canvass Sheet.

Once all ballots have been scanned or returned to the Emergency Bin as unable to be scanned, you may proceed with the scanner closing procedures.

#### Closing Procedures

#### 1. Scanning Emergency Ballots

- 2. DS-300 Closing
- 3. AutoMARK Closing
- 4. Electronic Poll Book Closing

## **DS-300 Closing Procedures**

All Inspectors present are to complete Certificate No. 2 on the Canvass Sheet.

#### Primary Election Certificate No. 2 Example

|                                                                            |                                                                                                    | Aft                                     | er Polls C                              | lose                                      |                                                        |                                |
|----------------------------------------------------------------------------|----------------------------------------------------------------------------------------------------|-----------------------------------------|-----------------------------------------|-------------------------------------------|--------------------------------------------------------|--------------------------------|
| 1. The number of                                                           | additiona                                                                                                    | al ballots d                            | delivered to                            | the poll d                                | istrict during th                                      | e day are:                     |
| E                                                                          | The sector                                                                                                    | hearth                                  | Real Property lies                      | fotoriation                               | Warning Parallal                                       |                                |
| -                                                                          | Rocal Burlins                                                                                                    |                                         | <u> </u>                                | <u> </u>                                  |                                                        |                                |
|                                                                            | the state of the state of the s | NA                                      | NA                                      | NA                                        | NA                                                     |                                |
|                                                                            | thing further                                                                                                    | NA                                      | NA                                      | NA                                        | NA                                                     |                                |
| . All emergency t<br>incapable of sci                                      | allots ca                                                                                                    | apable of steere count                  | scanning v<br>ed. deposi                | vere scann<br>ted in the l                | ed. Emergency<br>DS-300 Emerg                          | ballots                        |
| Bin, the metal o<br>the Emergency<br>emergency ball<br>indicated below     | over wa<br>Bin wa<br>ots and t                                                                                                    | s folded up<br>is not use<br>the red se | p and the b<br>id, do not<br>al number  | in secure<br>seal. The<br>securing t      | d with a red win<br>number of unse<br>he Emergency     | e seal. If<br>sanned<br>Bin is |
|                                                                            | Number                                                                                                    | of Unecanr                              | ed Ballots                              | Red Er                                    | nergency Bin Sea                                       | Number                         |
| Machine A:                                                                 |                                                                                                    |                                         |                                         | _                                         |                                                        |                                |
| Machine B:<br>(if applicable)                                              |                                                                                                    |                                         |                                         | _                                         |                                                        |                                |
| Machine C:<br>(if applicable)                                              |                                                                                                    |                                         |                                         | _                                         |                                                        |                                |
| Machine D:                                                                 |                                                                                                    |                                         |                                         | _                                         |                                                        |                                |
| (c approable)                                                              |                                                                                                    |                                         |                                         |                                           |                                                        |                                |
| <ol> <li>On this Primary<br/>scanner access<br/>Public and Prot</li> </ol> | Day, aft<br>door wa<br>ected Co                                                                                                    | er the clos<br>is remove<br>ount displa | se of the p<br>d and the<br>ayed on the | oll, the bla<br>close poll t<br>screen is | ck security tape<br>button was pres<br>indicated below | over the<br>sed. The<br>v:     |
|                                                                            |                                                                                                    | Public Cou                              | nt                                      |                                           | Protected Court                                        |                                |
| Machine A:                                                                 |                                                                                                    |                                         |                                         |                                           |                                                        |                                |
| Machine B:<br>(if applicable)                                              |                                                                                                    |                                         |                                         | _                                         |                                                        |                                |
| Machine C:<br>(if applicable)                                              |                                                                                                    |                                         |                                         | _                                         |                                                        |                                |
| Machine D:                                                                 |                                                                                                    |                                         |                                         | _                                         |                                                        |                                |
| . The scanner wa<br>wire seal.                                             | s turned                                                                                                    | off and th                              | e top cove                              | r was clos                                | ed and secure                                          | s with a re                    |
| Machine A:                                                                 | т                                                                                                    | he red Co                               | ver Seal r                              | umber is                                  |                                                        | _                              |
| Machine B:                                                                 | т                                                                                                    | he red Co                               | ver Seal r                              | umber is                                  |                                                        | _                              |
| Machine C:                                                                 | т                                                                                                    | he red Co                               | ver Seal r                              | umber is                                  |                                                        | _                              |
| (Fapplicable)<br>Machine D:                                                | т                                                                                                    | he red Co                               | ver Seal r                              | umber is                                  |                                                        | _                              |
| (if applicable)                                                            | ub numb                                                                                                    | er used fo                              | or each par                             | ty's prima                                | ry in the table b                                      | elow.                          |
|                                                                            |                                                                                                    | Referance.                              | -                                       | tenetutes                                 | mangrunna                                              |                                |
| 1                                                                          | Fact ranks                                                                                                    |                                         |                                         |                                           |                                                        |                                |
| 1                                                                          | and safe                                                                                                    | NA                                      | NA                                      | NA                                        | PAIR.                                                  |                                |
| . The number of J                                                          | Affidavit                                                                                                    | Envelopes                               | used is _                               |                                           |                                                        |                                |
| . The results tape<br>plastic bag to th                                    | (s) sign<br>e right.                                                                                                    | ed by all th                            | he inspects                             | rs present                                | t is inserted in t                                     | he attache                     |
| <ol> <li>The appropriate<br/>on this canvass</li> </ol>                    | informa<br>sheet to                                                                                                    | tion has b<br>the right.                | een record                              | ied on the                                | Election Day A                                         | ctivity For                    |
|                                                                            |                                                                                                    |                                         |                                         |                                           |                                                        |                                |
| The o                                                                      | witily that t                                                                                                    | he above state                          | mentic are trac                         | and correct in                            | enery particular.                                      |                                |
|                                                                            |                                                                                                    |                                         |                                         |                                           |                                                        |                                |
|                                                                            |                                                                                                    | - 14                                    | oard of Inspec                          | ion.                                      | ×                                                      |                                |
|                                                                            |                                                                                                    |                                         |                                         |                                           |                                                        |                                |
|                                                                            |                                                                                                    |                                         |                                         |                                           |                                                        |                                |
|                                                                            |                                                                                                    |                                         |                                         |                                           |                                                        |                                |

Certificate No. 2 - After the polls close, Inspectors need to write in

- The number of additional booklets and the number of additional ballots, per PARTY affiliation delivered during the day, if applicable
- The total number of Emergency Ballots and the number of scanned and unscanned Emergency Ballots, per PARTY affiliation, if applicable
- The Public Count and the Protected Count
- The seal number of the Red Seal placed on the scanner cover
- The seal number of the Red Seal placed on the Emergency Bin, if applicable
- The number of the last USED Ballot Stub
- The number of used Affidavit Oath Envelopes
- Sign the certificate to certify all of the information is correct

Finally, insert the scanner Result Tape in the plastic bag attached to the Canvass Sheet.

#### Closing Procedures

- 1. Scanning Emergency Ballots
- 2. DS-300 Closing
- 3. AutoMARK Closing
- 4. Electronic Poll Book Closing

## DS-300 Closing Procedures

All Inspectors present are to complete Certificate No. 2 on the Canvass Sheet.

#### **General Election Certificate No. 2 Example**

#### Certificate No. 2 After Polls Close

. The number of additional ballots delivered to the poll district during the day were:

| Additional Number of<br>English Booklets | Additional Number<br>English Ballots | of |
|------------------------------------------|--------------------------------------|----|
| Additional Number of<br>Spanish Booklets | Additional Number<br>Spanish Ballots | of |

. All emergency ballots capable of scanning were scanned. Emergency ballots incapable of canning were counted, deposited in the DS-200 Emergency Bin, the metal cover was folded p and the bin secured with a red wire seal. If the Emergency Bin was not used, do not seal he number of unscanned emergency ballots and the red seal number securing the Emergenci in is indicated below:

|                            | Number of Unscanned Ballots | Red Emergency Bin Seal Number |
|----------------------------|-----------------------------|-------------------------------|
| Machine A:                 |                             |                               |
| Machine B (if applicable): |                             |                               |
| Machine C (if applicable): |                             |                               |
| Machine D (if applicable): |                             |                               |

. After the close of polls, the black security tape over the scanner access door was removed nd the close poll button was pressed. The Public and Protected Count displayed on the scree sindicated below:

|                                                                                                 | Public Count                                                   | Protected Count                     |
|-------------------------------------------------------------------------------------------------|----------------------------------------------------------------|-------------------------------------|
| Machine A:                                                                                      |                                                                |                                     |
| Machine B (if applicable):                                                                      |                                                                |                                     |
| Machine C (if applicable):                                                                      |                                                                |                                     |
| Machine D (if applicable):                                                                      |                                                                |                                     |
| . The scanner was turned off a                                                                  | and the top cover was closed                                   | d and secured with a red wire seal. |
| Machine A:                                                                                      | The red Cover Seal numb                                        | er is                               |
| Machine B (if applicable):                                                                      | The red Cover Seal number                                      | er is                               |
| Machine C (if applicable):                                                                      | The red Cover Seal number                                      | er is                               |
| Machine D (if applicable):                                                                      | The red Cover Seal numb                                        | er is                               |
| The stub number of the last<br>. The white security seal num<br>o secure the Election Data Stic | Spanish Ballot used is<br>ber on the vinyl pouch (atta<br>k is |                                     |
| . The number of Affidavit En                                                                    | velopes used is                                                |                                     |
| . The results tape(s) signed by ag to the right.                                                | all the inspectors present is                                  | s inserted in the attached plastic  |
| . The appropriate information his canvass sheet to the right.                                   | has been recorded on the H                                     | Election Day Activity Form on       |
| Ve certify that the above stater                                                                | nents are true and correct ir                                  | n every particular.                 |
|                                                                                                 | x                                                              | x                                   |
|                                                                                                 |                                                                |                                     |

Board of Inspectors

| 2 | os | ing | Pro | <u>ced</u> | ures |   |
|---|----|-----|-----|------------|------|---|
|   |    |     |     |            |      | - |

- 1. Scanning Emergency Ballots
- 2. DS-300 Closing
- 3. AutoMARK Closing
- 4. Electronic Poll Book Closing

Certificate No. 2 - After the polls close, Inspectors need to write in

- The number of additional booklets and the number of additional ballots delivered during the day, if applicable
- The total number of Emergency Ballots and the number of scanned and unscanned Emergency Ballots, if applicable
- The Public Count and the Protected Count
- The seal number of the Red Seal placed on the scanner cover
- The seal number of the Red Seal placed on the Emergency Bin, if applicable
- The number of the last USED Ballot Stub
- The number of used Affidavit Oath Envelopes
- Sign the certificate to certify all of the information is correct

Finally, insert the scanner Result Tape in the plastic bag attached to the Canvass Sheet.

## **DS-300 Closing Procedures**

NOTE: The directions for shutting down the DS-300 on Election Day and for Early Voting are DIFFERENT. DO NOT use these instructions for Early Voting.

#### Closing Procedures

- 1. Scanning Emergency Ballots
- 2. DS-300 Closing
- 3. AutoMARK Closing
- 4. Electronic Poll Book Closing

## NOTES

Please Note: Before closing the scanner, please refer to Page 44 first to make absolutely sure you do not have any ballots in the Emergency Bin to be scanned.

- 1. Remove or break the BLACK security tape located over the access door of the scanner.
- Using the Black Tabulator key, unlock the access door of the scanner to reveal the "Close Poll" button.
- 3. Press the "Close Poll" button. Leave the access door open.
- 4. A prompt will appear when you have chosen to close the poll.

To close the poll, press the red "Close Poll" button in the lower right corner of the screen.

5. The scanner will automatically print a Results Tape. When it's finished printing, remove by tearing.

It will take longer to process and print the Results

Tape if there is high voter turnout. The more scanned ballots, the longer the process time.

Approximate wait times for printing

- 500+ scanned ballots = 5 minutes
- 800+ scanned ballots = 5-10 minutes
- 1000+ scanned ballots = 10-15 minutes
- 1500+ scanned ballots = 15-20 minutes

**NOTE:** If there are two or more election districts voting on one scanner, multiple election district results reports will print on one continuous tape. The Results Tape will only print signature lines at the end of the tape and those Inspectors who verified the Results Tape must sign the tape using the back, if necessary.

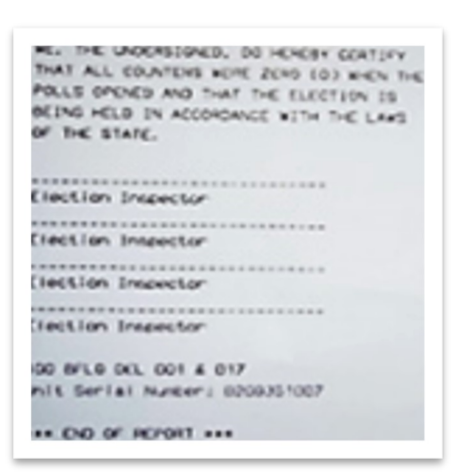

Close Poll

## **DS-300 Closing Procedures**

 Record the Public Count and the Protected Count on Certificate No.
 2 of the Canvass Sheet.

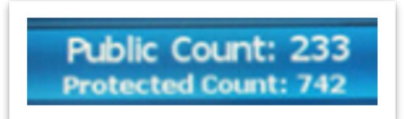

7. Turn off the scanner by pressing "Finished-Turn Off" on the touch screen.

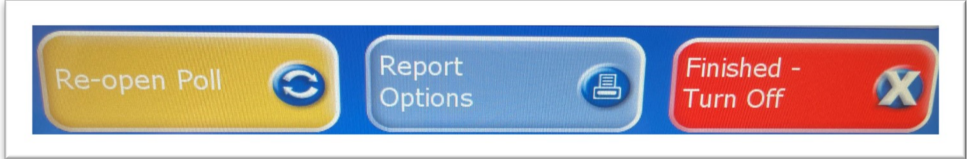

#### Perform the following steps AFTER the scanner is completely shut down.

Upon closing the scanner and waiting for the unit to completely power down (the light on the POWER button goes out when the unit is entirely off), locate the *Election Data Stick (EDS)* under the access door.

- 8. Once the Red light on the POWER button goes out, remove the blue EDS from Port B.
- 9. Place the blue EDS in the vinyl pouch found on the front of the Orange Pouch.

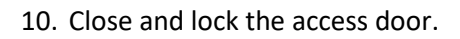

- 11. Fold the touch screen down.
- 12. Lower the top cover of the scanner and hook both latches. Seal with a RED WIRE SEAL located in your clear plastic box located the white supply box.

Record the Seal number on Certificate No. 2 of the Canvass Sheet.

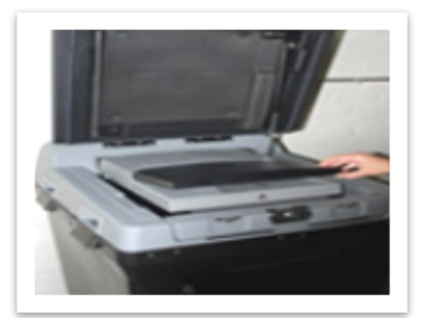

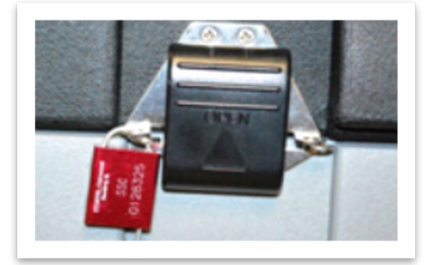

#### Closing Procedures

- 1. Scanning Emergency Ballots
- 2. DS-300 Closing
- 3. AutoMARK Closing
- 4. Electronic Poll Book Closing

## CLOSING PROCEDURES CHECKLIST DS-300 Closing Procedures

13. If the Emergency Bin was not used, ensure again that it is empty and do not seal.

If applicable, after the emergency ballots have been counted and scanned (page 44), any ballots that were not scanned should be returned to the emergency bin.

Seal the emergency bin with a RED WIRE SEAL located in your supplies.

Record the seal number on Certificate No. 2 of the Canvas sheet

14. Ensure that the lower Ballot Bin is locked and sealed with the RED WIRE SEAL applied during the opening of the polls.

## THE LOWER BALLOT BIN IS TO REMAIN SEALED AND BALLOTS ARE NOT TO BE REMOVED.

- 15. Insert the signed Results Tape in the plastic bag attached to the Canvass Sheet. If there are two or more districts voting on one scanner, the Results Tape must be cut at the end of each Election District and affixed to the appropriate Canvass Sheet.
- 16. The start of a district's election report states the name and number of the election district followed by the number of total ballots cast.

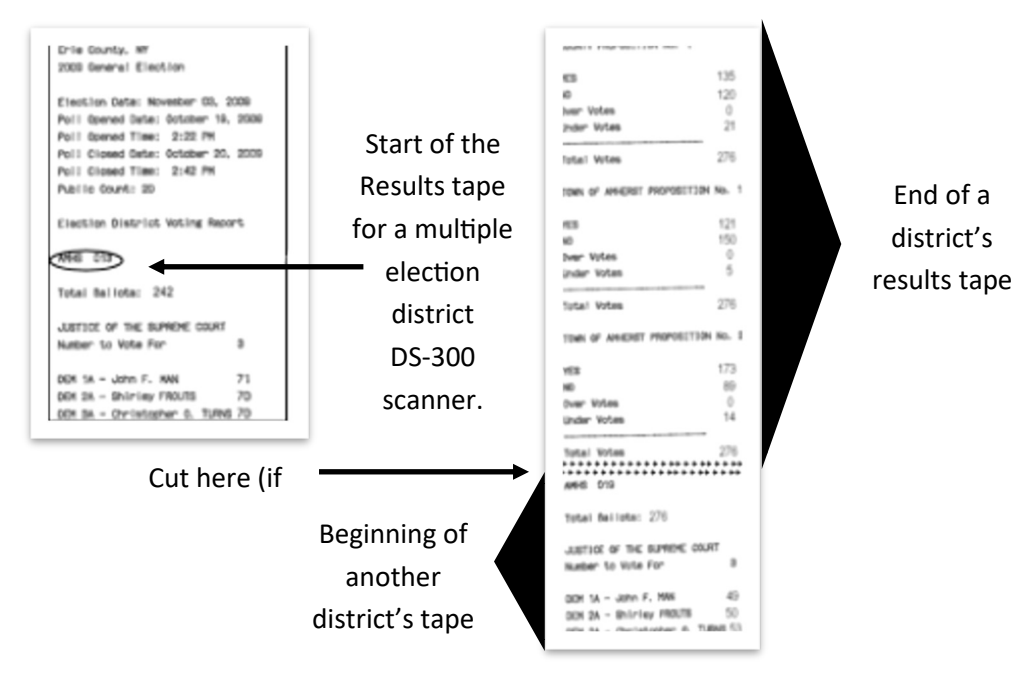

17. Unplug the scanner and fold cord back up.

#### Closing Procedures

- 1. Scanning Emergency Ballots
- 2. DS-300 Closing
- 3. AutoMARK Closing
- 4. Electronic Poll Book Closing

## **AutoMARK Closing Procedures**

#### **Closing Procedures**

- 1. Scanning Emergency Ballots
- 2. DS-300 Closing
- 3. AutoMARK Closing
- 4. Electronic Poll Book Closing

1. Turn OFF AutoMARK unit by turning the gold key to the left (OFF position).

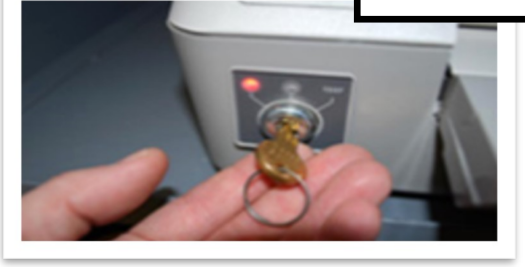

NOTES

- 2. Close AutoMARK unit:
  - Fold the ballot feed tray up.
  - Lift the lid and fold screen into machine.

Close the lid and slide plastic clips toward the center to the lid.

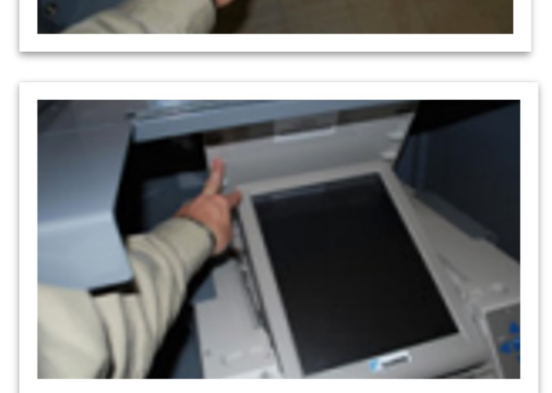

- 3. Close the top lid of the AutoMARK cart and return all of the privacy booths.
- 4. Close and lock the front doors of cart with silver skate key.
- 5. Open the back door of the cart.
- 6. Place the bin of accessories into the cart.
- 7. Unplug and return the extension cord to cart.
- 8. Close and lock the rear doors with silver skate key.
- 9. Return the AutoMARK keys to the black magnetic box and place box in the Orange Pouch.

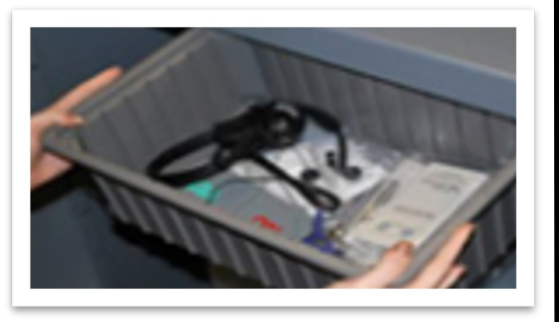

## **Electronic Poll Book Closing Procedures**

## NOTE: The directions for shutting down the DS 300 on Election Day and for Early Voting are DIFFERENT. DO NOT use these instructions for Early Voting.

- 1. Touch the drop-down menu located on the top right corner of the home screen.
- 2. Touch LOGOUT.
- 3. Tap the yellow **CLOSE FOR THE DAY** button.
- 4. A WARNING screen will appear asking if you are sure you want to continue with closing the election. Press the green **YES** button.
- 5. Enter password **boe123** (lowercase).
- 6. Press green LOCK DEVICE button.
- 7. The device will now synchronize. Keep the touchpad on this screen until the top left says "0 transactions pending." A prompt will appear on the screen indicating that the device is ready to power down.

| Election I                                                    | ERIE COUNTY, NY<br>Day - November 2, 2021 Genera | al Election                         |  |  |
|---------------------------------------------------------------|--------------------------------------------------|-------------------------------------|--|--|
| Location Lookup                                               | Scan Voter ID                                    | Manual<br>Voter Search              |  |  |
| Are you closing the election or just logging out temporarily? |                                                  |                                     |  |  |
| CANCEL When                                                   | B CLOSE FOR THE DAY                              | GOUT TEMPORARILY                    |  |  |
| Asset ID: Device ID:<br>545 Jessica EPB                       | No Central Commu<br>BN1                          | unication III)<br>75%               |  |  |
| LANCASTER HIGH SCHOOL FI                                      | ELD HOUSE1                                       | Voters: Check-Ins:<br>1 650,449 □ 1 |  |  |

#### Closing Procedures

- 1. Scanning Emergency Ballots
- 2. DS-300 Closing
- 3. AutoMARK Closing
- 4. Electronic Poll Book Closing

**Electronic Poll Book Closing Procedures** 

NOTE: The directions for shutting down the Electronic Poll Book on Election Day and for Early Voting are DIFFERENT. DO NOT use these instructions for Early Voting.

#### Closing Procedures

- 1. Scanning Emergency Ballots
- 2. DS-300 Closing
- 3. AutoMARK Closing
- 4. Electronic Poll Book Closing

#### NOTES

## Powering Down the Electronic Poll Book

- 1. Press the blue **ALLOW LOGIN AGAIN**. You will be brought back to the start screen.
- 2. Touch the drop-down menu located on the top right corner of the home screen.
- 3. Touch INSPECTOR CLOCK IN-CLOCK OUT.
- 4. Find your name on the list of inspectors and tap red **CLOCK-OUT** button.
- 5. Tap the green **YES** button.
- 6. Press the blue **HOME** button location on the top left of the screen.
- Press and hold the power button on the upper left side of the Touchpad until the SLIDE TO POWER OFF button appears on the screen.
- 8. Slide to power off.
- 9. Unplug the touchpad.
- 10. Close the Flip and Share stand.
- 11. Return to carrying case.

| *                           | C          | Device Locke    | d        |                  | <b>[</b> ]<br>26% | 🤶 12:15 PM  |
|-----------------------------|------------|-----------------|----------|------------------|-------------------|-------------|
| ВАСК НОМЕ                   |            |                 |          |                  | Include Totals    | For         |
| 8 Transactions Pe           | nding      | RESYNC          | ALLOW LO | DGIN AGAIN       | This Location     | This Device |
| Ballot Style                | Asset ID   | Ballot Type     | Re       | Affidavit        | Spoil             | Total       |
| 420002-ELMA-002             | 84         | Paper           |          | ~                | 0                 | 1           |
|                             | Total fo   | or:(420002-ELMA |          |                  | 0                 | 1           |
|                             | Grand Tota | al:             |          | $\triangleright$ | 0                 |             |
| Grand Total:<br>ALLOW LOGIN |            |                 |          |                  |                   |             |
|                             |            |                 |          |                  |                   |             |

YOU MUST POWER OFF THE DEVICE BEFORE RETURNING IT TO THE CARRYING CASE.

## **ITEMS TO BE RETURNED**

## **Orange Pouch**

The Chairperson is responsible for transporting the Orange Pouch to either the Board of Elections (City of Buffalo only), or to an Election Clerk at a pre-determined location.

Please make sure the following are in the Orange Pouch .

- Canvass Sheet with Results Tape inserted in plastic bag attached
- Voted Affidavit Oath Envelopes
- Absentee ballots
- Spoiled/Voided Ballot Envelope
- Machine keys in the black magnetic key box
- EDS in vinyl zipper pouch on the Orange Pouch
- Pay Voucher
- Electronic Poll book(s) in their gray carrying case

## White Supply Box

#### Everything else is to be stored in the white supply box.

The white supply box is to be sealed with a red plastic zip tie and placed on top of the AutoMARK cart.

## People First: Communicating with and about People with Disabilities

From the New York State Department of Health

For more articles like this, visit <u>PEOPLE FIRST LANGUAGE</u>: Communicating with and about People with Disabilities (bridges4kids.org)

You notice a person who is blind and needs help. How do you make your presence known? What assistance do you offer? You meet someone who uses a wheelchair. Where should you stand while talking? You have a question for a person with a disability, who is with a friend. To whom should you address the question?

We all find ourselves in situations in which we don't know what to say or do. We may meet someone who acts or moves differently, and wonder how we should react. When interacting with people with disabilities, it's important to remember that they are people first. They want to be appreciated, respected and productive. Recent changes in civil rights laws have helped people with disabilities pursue employment, recreation and educational opportunities in the mainstream of community life.

As a result, attitudes toward people with disabilities have also begun to change. This is a start toward creating a truly integrated society; one in which people of all abilities live and work together.

## **Communicating with People with Disabilities**

1. If you offer assistance to a person with a disability, wait until the offer is accepted and then listen or ask for instructions.

If you are asked to assist a person who uses a wheelchair up or down a curb, ask if the person prefers to be facing forward or backward. Hold the handles securely and keep the chair tilted back when ascending or descending. When guiding a person who has a visual impairment, walk alongside and slightly ahead. Let the person hold your arm so that you body's motion lets the person know what to expect. On stairs, guide the person's hand to the banister or handrail. When seating, place the persons hand on the back of the chair or arm. Avoid escalators and revolving doors, which may be disorienting and dangerous. Never distract a "seeing eye" or service dog.

2. When speaking for a length of time to a person who uses a wheelchair or crutches, place yourself at eye level with that person.

#### It is not polite to talk down to that person.

3. When talking to a person with a disability, speak directly to that person rather than through a companion or sign language interpreter.

## People First: Communicating with and about People with Disabilities

#### **Communicating with People with Disabilities**

4. When introduced to a person with a disability, it is appropriate to offer to shake hands.

A person with limited hand use or who wears an artificial limb can usually shake hands. Shaking hands with the left hand is also an acceptable greeting.

5. When meeting or speaking to someone who is visually impaired always identify yourself before speaking.

When in a group, remember to identify the person to whom you are speaking, as well as introducing yourself.

6. Treat as adults

Address people with disabilities by their first names only after they have given permission or when extending the same familiarity to others. Also, never patronize people who use wheelchairs by patting them on the head or shoulder.

7. Avoid leaning on or hanging onto a person's wheelchair.

It's similar to leaning or hanging onto a person. The chair is part of the personal space of the person who uses it.

8. Listen attentively when you're talking with a person who has difficulty speaking

Be patient and wait for the person to finish, rather than correcting or speaking for that person. If necessary, ask short questions that require short answers, or a nod or shake of the head. Don't pretend to understand if you are having difficulty. Instead, repeat what you understand, and allow the person to elaborate.

9. To get the attention of a person who is deaf, tap the person on the shoulder or wave your hand.

Look directly at the person, and speak clearly, slowly and expressively to determine if the person can read your lips. For those people who do read lips, place yourself in their direct view and keep hands and food away from your mouth when speaking. If a person has a hearing impairment, avoid shouting. Hearing aids make sounds louder not clearer.

10. Relax. Don't be embarrassed if you happen to use accepted common phrases such as "See you later," or "Did you hear about that?", which seem to relate to a person's disability.

Chances are that person will understand.

| Notes |
|-------|
|       |
|       |
|       |
|       |
|       |
|       |
|       |
|       |
|       |
|       |
|       |
|       |
|       |
|       |
|       |
|       |
|       |
|       |
|       |
|       |
|       |
|       |
|       |
|       |
|       |
|       |
|       |
|       |
|       |
|       |
|       |
|       |
|       |
|       |
|       |

\_

## **Important Election Day**

## **Phone Numbers**

## **Erie County Board of Elections**

716-858-8891

## **Inspector Department**

| Democratic | 716-858-6294 |
|------------|--------------|
| Republican | 716-858-4982 |

## **Absentee Department**

716-858-7818

Primary Election Day: June \_\_\_\_\_, 20\_\_\_

General Election Day: November \_\_\_\_\_, 20\_\_\_

If an inspector is missing, please contact our Inspector Department. Please wait until 5:40AM before calling.

For all DS-300 and AutoMARK problems, location concerns, specific voter questions or concerns, please call the Board of Elections Main Line. 716-858-8891

To request additional ballots or with any other ballot issues, please call the Board of Elections Main Line. 716-858-8891

Please call our Absentee Department with any questions about Absentee Ballots. 716-858-7818